# Configure o acesso seguro com firewall seguro com alta disponibilidade

# Contents

| Introdução                                                            |
|-----------------------------------------------------------------------|
| <u>Pré-requisitos</u>                                                 |
| Requisitos                                                            |
| Componentes Utilizados                                                |
| Informações de Apoio                                                  |
| Diagrama de Rede                                                      |
| Configurar                                                            |
| Configurar a VPN no acesso seguro<br>Dados para configuração de túnel |
| Configurar o túnel no Firewall Seguro                                 |
| Configurar a interface do túnel                                       |
| Configurar a rota estática para a interface secundária                |
| Configurar a VPN para proteger o acesso no modo VTI                   |
| Configuração de endpoints                                             |
| Configuração de IKE                                                   |
| Configuração de IPSEC                                                 |
| Configuração avançada                                                 |
| Cenários de configuração da política de acesso                        |
| Cenário de acesso à Internet                                          |
| Cenário de RA-VPN                                                     |
| Cenário ZTNA CLAP-BAP                                                 |
| Configurar o Roteamento Base da Política                              |
| Configurar a Diretiva de Acesso à Internet no Acesso Seguro           |
| Configurar o acesso a recursos privados para ZTNA e RA-VPN            |
| Troubleshooting                                                       |
| Verificar Fase1 (IKEv2)                                               |
| Verificar Fase2 (IPSEC)                                               |
| Função de alta disponibilidade                                        |
| Verificar o roteamento de tráfego para proteger o acesso              |
| Informações Relacionadas                                              |

# Introdução

Este documento descreve como configurar o acesso seguro com firewall seguro com alta disponibilidade.

# Pré-requisitos

- <u>Configurar Provisionamento de Usuário</u>
- <u>Configuração de Autenticação ZTNA SSO</u>
- <u>Configurar o acesso seguro da VPN de acesso remoto</u>

#### Requisitos

A Cisco recomenda que você tenha conhecimento destes tópicos:

- Firepower Management Center 7.2
- Firepower Threat Defense 7.2
- Acesso seguro
- Cisco Secure Client VPN
- Cisco Secure Client ZTNA
- ZTNA sem cliente

#### **Componentes Utilizados**

As informações neste documento são baseadas em:

- Firepower Management Center 7.2
- Firepower Threat Defense 7.2
- Acesso seguro
- Cisco Secure Client VPN
- Cisco Secure Client ZTNA

As informações neste documento foram criadas a partir de dispositivos em um ambiente de laboratório específico. Todos os dispositivos utilizados neste documento foram iniciados com uma configuração (padrão) inicial. Se a rede estiver ativa, certifique-se de que você entenda o impacto potencial de qualquer comando.

### Informações de Apoio

# CISCO Secure Access Secure Firewall FTD

A Cisco projetou o Secure Access para proteger e fornecer acesso a aplicativos privados, no local e baseados em nuvem. Ele também protege a conexão da rede à Internet. Isso é obtido por meio da implementação de vários métodos e camadas de segurança, todos voltados para preservar as informações à medida que elas são acessadas pela nuvem.

Diagrama de Rede

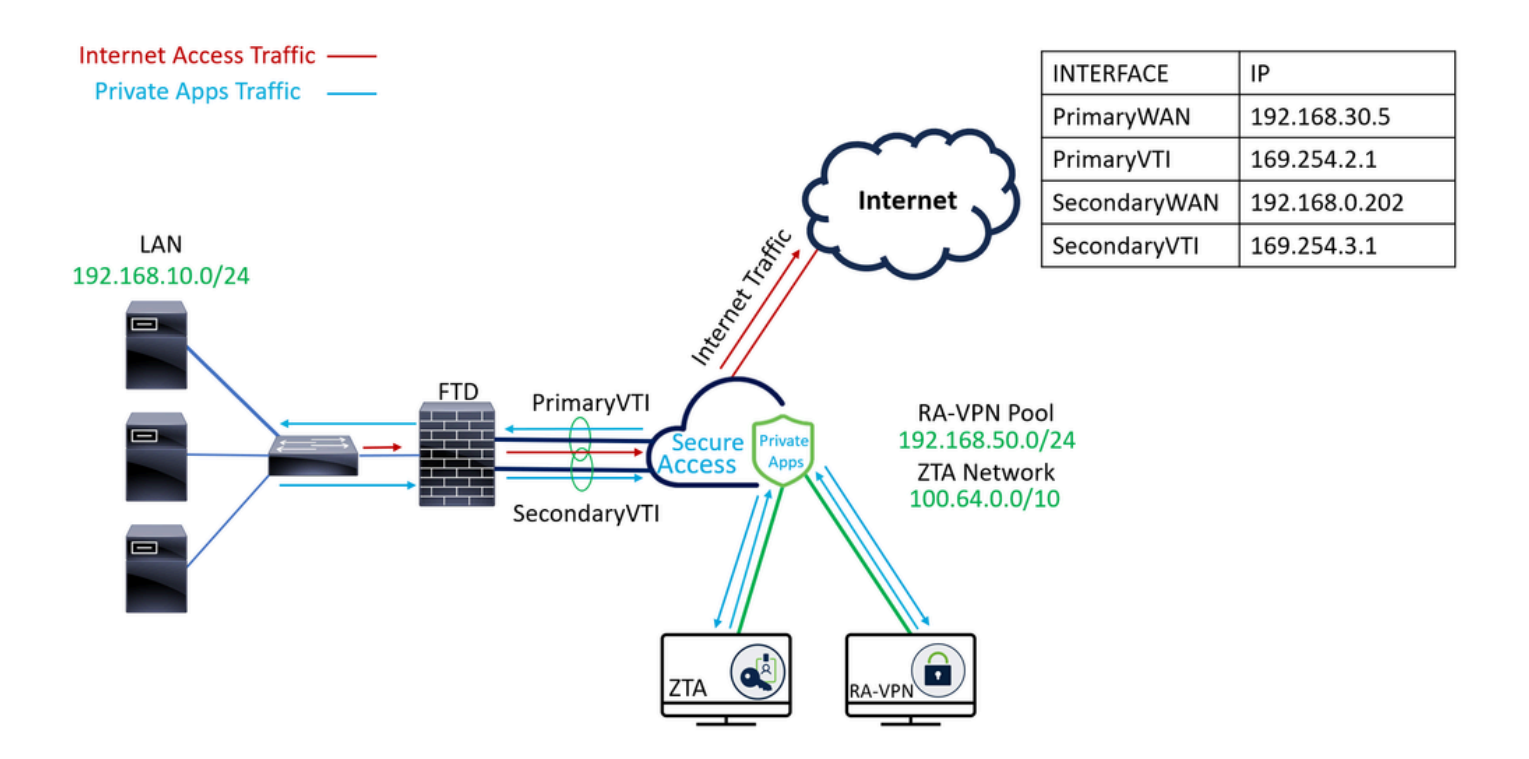

## Configurar

#### Configurar a VPN no acesso seguro

Navegue até o painel de administração do Acesso seguro.

| -ili-ili<br>cisco | Secure Access                  |                                                                                                   |                                                          |                       |                      |                    |                       |                      |                  |        | Q Jairo                                                 |
|-------------------|--------------------------------|---------------------------------------------------------------------------------------------------|----------------------------------------------------------|-----------------------|----------------------|--------------------|-----------------------|----------------------|------------------|--------|---------------------------------------------------------|
|                   | Overview                       | Overview<br>The Overview dashboard displays status, u                                             | isage, and healt                                         | h metrics for your or | ganization. Use this | information to add | ress security threat: | s and monitor system | n usage. Help [] |        |                                                         |
| **<br>E.<br>0     | Connect<br>Resources<br>Secure | Data Transfer Last 7 Days TOTAL USAGE                                                             | ¥.                                                       |                       |                      |                    |                       |                      |                  |        |                                                         |
| ₩<br>#0           | Monitor                        | 69.52 MB Total traffic<br>725.98 MB <sup>1</sup> / <sub>2</sub> Decrease (last 7 days)            | 45.0 MB ···<br>40.0 MB ···<br>35.0 MB ···                |                       |                      |                    |                       |                      |                  |        | <ul> <li>Branch</li> <li>Cisco Secure Client</li> </ul> |
| Ħ                 | Workflows                      | 16.45 MB Received<br>35.39 MB <sup>1</sup> / <sub>2</sub> Decrease (last 7 days)<br>53.07 MB Sent | 30.0 M8 ···<br>25.0 M8 ···<br>20.0 M8 ···<br>15.0 M8 ··· |                       |                      |                    |                       |                      |                  |        | <ul> <li>RAVPN</li> <li>Browser-based ZTNA</li> </ul>   |
|                   |                                | 690.58 MB 🦙 Decrease (last 7 days)                                                                | 5.0 MB                                                   | Thur 15               | Fri 16               | Sat 17             | Sun 18                | Mon 19               | Tues 20          | Wed 21 | Select All                                              |

- Clique em Connect > Network Connections
- EmNetwork Tunnel GroupsClique em + Add

| ::       | Overview            | Network Connections                                                          |                                                                                                  |                                                            |                        |                              |                      |  |  |  |
|----------|---------------------|------------------------------------------------------------------------------|--------------------------------------------------------------------------------------------------|------------------------------------------------------------|------------------------|------------------------------|----------------------|--|--|--|
|          | Experience Insights | Connector Groups 3                                                           | work Tunnel Groups                                                                               |                                                            |                        |                              |                      |  |  |  |
| *        | Connect 1           | 2 Essentials                                                                 | total                                                                                            |                                                            |                        |                              |                      |  |  |  |
| <b>i</b> | Resources           | Network Connections<br>Connect data centers, tunnels,<br>resource connectors | 0<br>Warning 🛕                                                                                   | 0<br>Connected 🔗                                           |                        |                              |                      |  |  |  |
| 0        | Secure              | Users and Groups                                                             |                                                                                                  |                                                            |                        |                              |                      |  |  |  |
| k        | Monitor             | groups for use in access rules<br>End User Connectivity                      | s                                                                                                |                                                            |                        |                              |                      |  |  |  |
| 2o       | Admin               | Manage traffic steering from<br>endpoints to Secure Access                   | es a framework for establishing<br>the hubs within a network tunn<br>1 private resources. Help C | tunnel redundancy and high<br>al group to securely control |                        |                              |                      |  |  |  |
| đ        | Workflows           | Q Search                                                                     | Region                                                                                           | V Status V 11 Tunne                                        | el Groups              |                              | 4 + Add              |  |  |  |
|          |                     | Network Tunnel<br>Group                                                      | Status Reg                                                                                       | gion Primary Hub Da<br>Center                              | ata Primary<br>Tunnels | Secondary Hub Data<br>Center | Secondary<br>Tunnels |  |  |  |

- ConfigureTunnel Group Name, RegioneDevice Type
- Clique em Next

| Capacal Sattings                                   | General Settings                                                                                                    |      |
|----------------------------------------------------|----------------------------------------------------------------------------------------------------|------|
| Contend octurings     (2) Tunnel ID and Passphrase | Give your network tunnel group a good meaningful name, choose a region through which it will connect to Secure<br>Access, and choose the device type this tunnel group will use. |      |
| 3 Routing                                          | Tunnel Group Name       Secure Firewall                                                                                                    |      |
| (4) Data for Tunnel Setup                          | Region<br>Europe (Germany)                                                                                                    |      |
|                                                    | Device Type       FTD          ✓                                                                                                    |      |
| $\overline{\mathbf{C}}$                            | Cancel                                                                                                    | Next |

- Configure oTunnel ID Formate Passphrase
- Clique em Next

| General Settings          | Tunnel ID and Passphrase<br>Configure the tunnel ID and passphrase that devices will use to connect to this tunnel group.                                                               |
|---------------------------|----------------------------------------------------------------------------------------------------|
| Tunnel ID and Passphrase  | Tunnel ID Format                                                                                                    |
| 3 Routing                 | Email IP Address                                                                                                    |
| (4) Data for Tunnel Setup | Securefirewall     (a)       Org> <hub>.sse.cisco.com</hub>                                                                                                    |
|                           | Passphrase Show (8)                                                                                                    |
|                           | The passphrase must be between 16 and 64 characters long. It must include at least one upper case letter, one lower case letter, one number, and cannot include any special characters. |
|                           | Show ®                                                                                                    |
| <                         | Cancel Back Next                                                                                                    |

• Configure os intervalos de endereços IP ou hosts que você configurou na sua rede e deseja

#### passar o tráfego pelo Secure Access

• Clique em Save

#### **Routing option**

#### Static routing

Use this option to manually add IP address ranges for this tunnel group.

#### **IP Address Ranges**

Add all public and private address ranges used internally by your organization. For example, 128.66.0.0/16, 192.0.2.0/24.

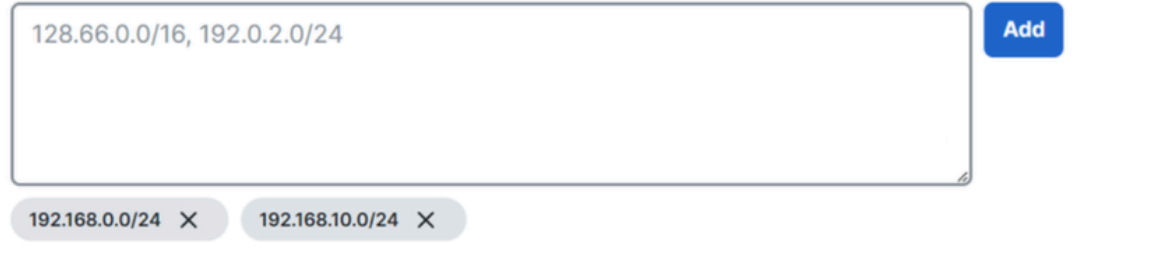

#### Oynamic routing

Use this option when you have a BGP peer for your on-premise router.

para a próxima etapa, Configure the tunnel on Secure Firewall.

#### Cancel

Depois de clicar save nas informações sobre o túnel que são exibidas, salve essas informações

Save

Back

#### Dados para configuração de túnel

| General Settings     Tunnel ID and Passphrase | Data for Tunnel Setup<br>Review and save the following information<br>your passphrase is displayed. | for use when setting up your network tunnel devices. This is the only time that |
|-----------------------------------------------|----------------------------------------------------------------------------------------------------|---------------------------------------------------------------------------------|
| Routing                                       | Primary Tunnel ID:<br>Primary Data Center IP Address:                                               | securefirewall                                                                  |
| Olata for Tunnel Setup                        | Secondary Tunnel ID:                                                                                | securefirewall@sse.cisco.com                                                    |
|                                               | Secondary Data Center IP Address:<br>Passphrase:                                                    | 3.120.45.23                                                                     |
| <                                             |                                                                                                    | Download CSV<br>Done                                                            |

#### Configurar o túnel no Firewall Seguro

#### Configurar a interface do túnel

Para esse cenário, você usa a configuração da Interface de Túnel Virtual (VTI - Virtual Tunnel Interface) no Firewall Seguro para atingir essa meta; lembre-se de que, nesse caso, você tem ISP duplo e queremos ter HA se um de seus ISPs falhar.

| INTERFACES     | FUNÇÃO                                                                            |
|----------------|-----------------------------------------------------------------------------------|
| WAN primária   | WAN de Internet principal                                                         |
| WAN secundária | WAN de Internet secundária                                                        |
| VTIprimário    | Vinculado para enviar o tráfego pelo Principal Internet WAN para acesso seguro    |
| VTIsecundário  | Vinculado para enviar o tráfego pelo Secondary Internet WAN para acesso<br>seguro |

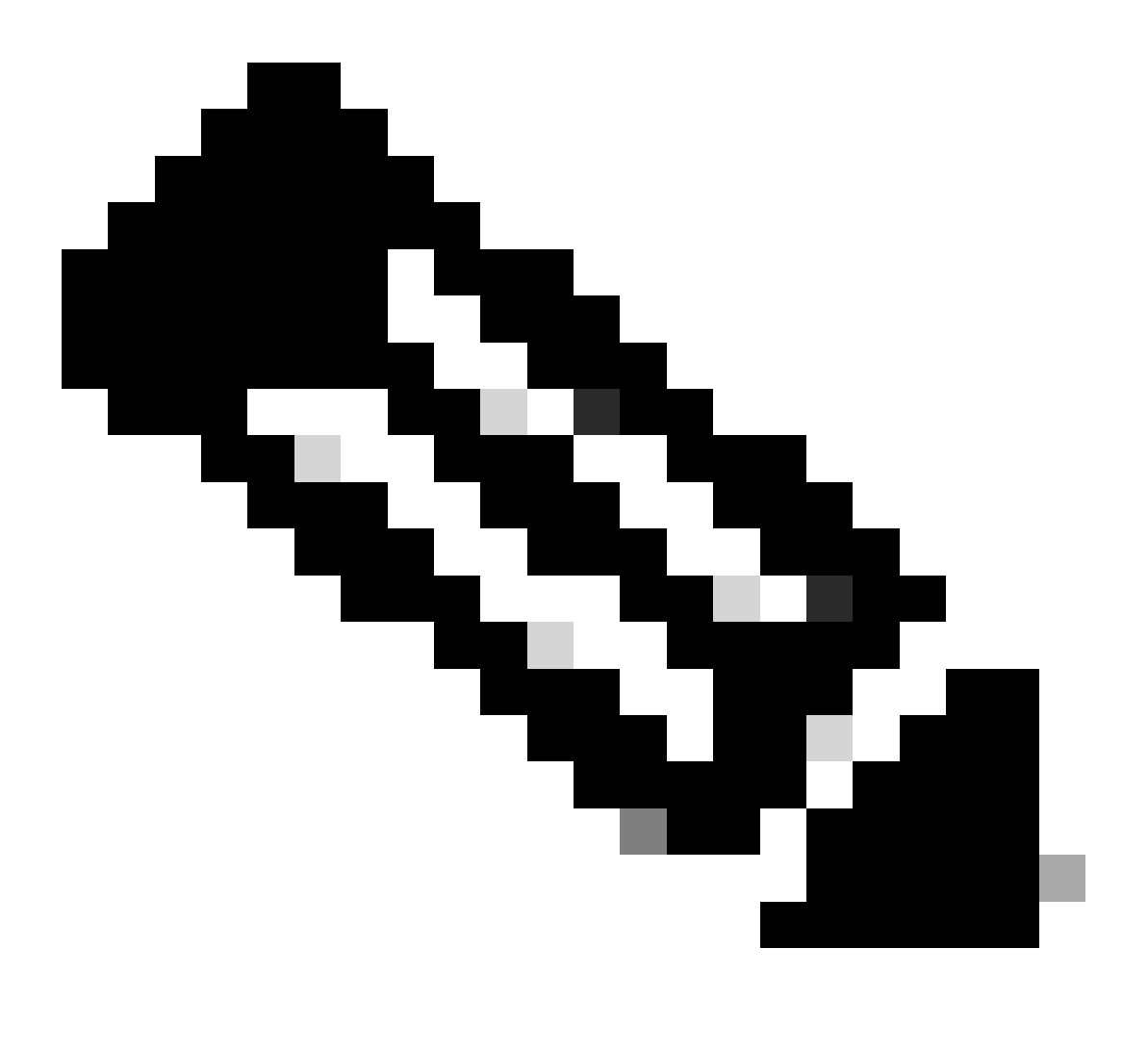

Note: 1. Você precisa adicionar ou atribuir uma rota estática ao roteador Primary or Secondary Datacenter IP para poder ter ambos os túneis ativos.

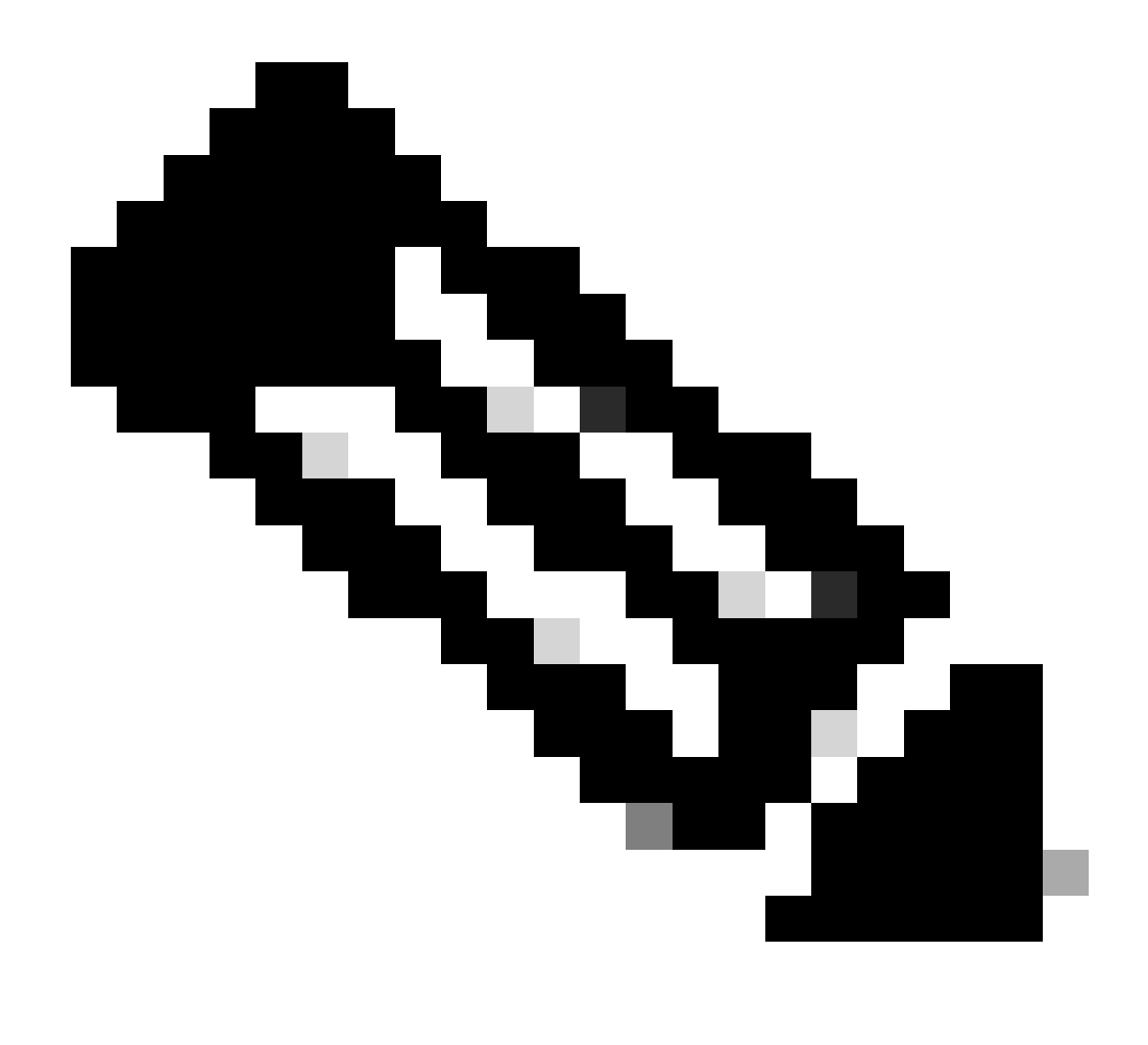

Note: 2. Se você tiver o ECMP configurado entre as interfaces, não será necessário criar nenhuma rota estática para o Primary or Secondary Datacenter IP para poder ativar ambos os túneis.

Com base no cenário, temos PrimaryWAN e SecondaryWAN, que devemos usar para criar as interfaces VTI.

Navegue até oFirepower Management Center > Devices.

- Escolha seu FTD
- Escolha Interfaces

| Interface          | Logical Name | Туре     | Security Zones | MAC Address (Active/Standby) | IP Address               |
|--------------------|--------------|----------|----------------|------------------------------|--------------------------|
| Diagnostic0/0      | diagnostic   | Physical |                |                              |                          |
| GigabitEthernet0/0 | SecondaryWAN | Physical | SecondaryWAN   |                              | 192.168.0.202/24(Static) |
| GigabitEthernet0/1 | LAN          | Physical | LAN            |                              | 192.168.10.1/24(Static)  |
| GigabitEthernet0/2 | PrimaryWAN   | Physical | PimaryWAN      |                              | 192.168.30.5/24(Static)  |

• Clique em Add Interfaces > Virtual Tunnel Interface

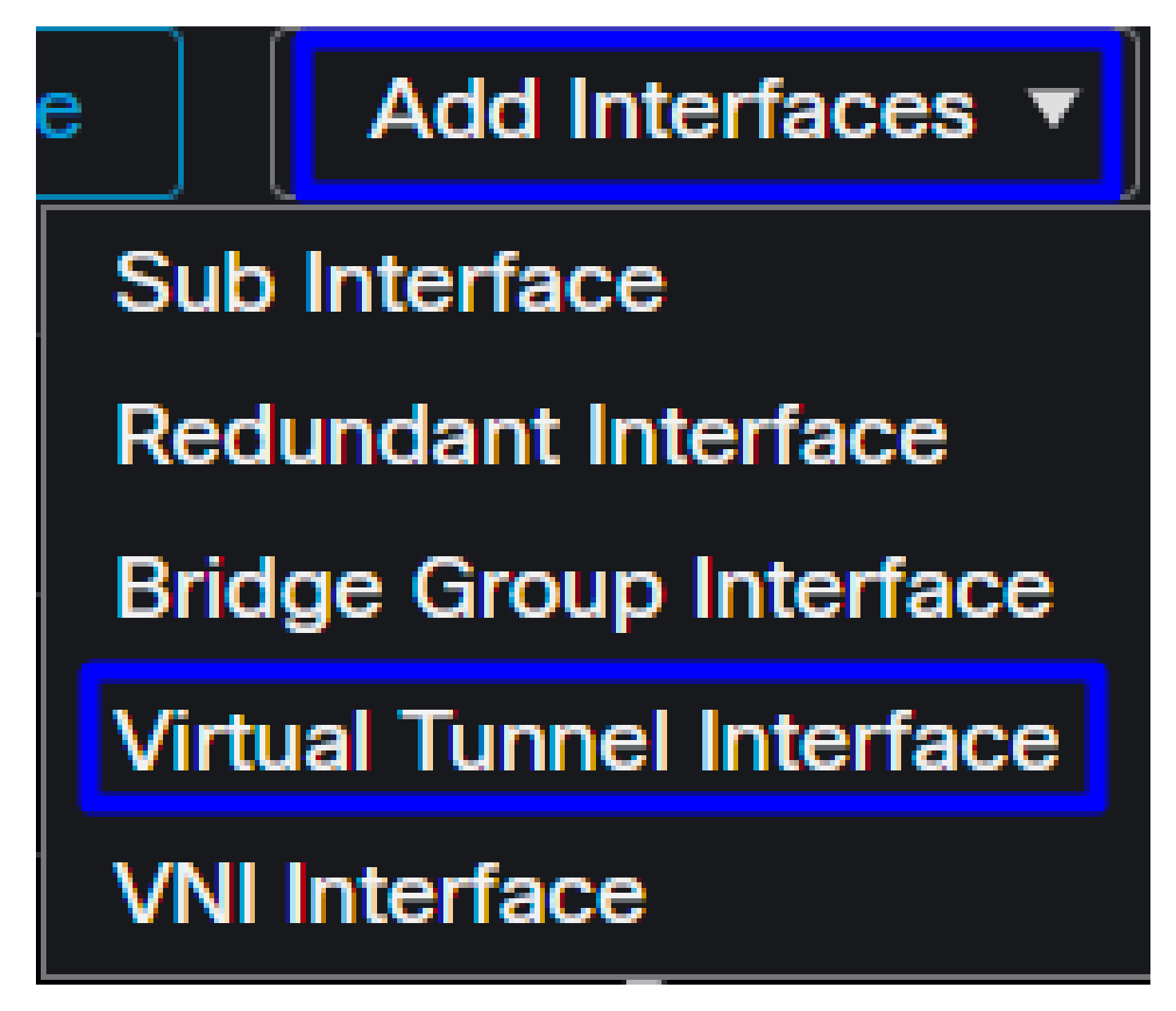

· Configure a interface com base nas próximas informações

| Add Virtual Tunnel Interfac                                     | e Ø                                                                             | Edit Virtual Tunnel Interface                                                         | Ø                                                                            |
|-----------------------------------------------------------------|---------------------------------------------------------------------------------|---------------------------------------------------------------------------------------|------------------------------------------------------------------------------|
| General Path Monitoring                                         |                                                                                 | General Path Monitoring                                                               |                                                                              |
| Tunnel Type<br>Static Dynamic<br>Name:*                         |                                                                                 | Tunnel Type  Static Dynamic Name:*  PrimaryVTI                                        | 1                                                                            |
| Enabled Description:                                            |                                                                                 | Enabled Description:                                                                  |                                                                              |
| Security Zone:                                                  |                                                                                 | Security Zone:                                                                        | ]                                                                            |
| Priority:<br>0                                                  | (0 - 65535)                                                                     | Priority:<br>0                                                                        | (0 - 65535)                                                                  |
|                                                                 | ured. Tunnel Source is a physical interface where VPN tunnel terminates for the | Virtual Tunnel Interface Details<br>An interface named Tunnel <id> is configured</id> | 1. Tunnel Source is a physical interface where VPN tunnel terminates for the |
| Tunnel ID:*                                                     | (010413)                                                                        | Tunnel ID:* 1 Tunnel Source:*                                                         | (0 - 10413)                                                                  |
| Tunnel Source:* Select Interface                                | • Empty •                                                                       | GigabitEthernet0/2 (PrimaryWAN)                                                       | <b>1</b> 92.168.30.5 ▼                                                       |
| IPsec Tunnel Details<br>IPsec Tunnel mode is decided by VPN tra | affic IP type. Configure IPv4 and IPv6 addresses accordingly.                   | IPsec Tunnel Details<br>IPsec Tunnel mode is decided by VPN traffic                   | IP type. Configure IPv4 and IPv6 addresses accordingly.                      |
| IPsec Tunnel Mode:*  IPv6 IPv6                                  | <valid address="" ipv4="">/<mask></mask></valid>                                | IPsec Tunnel Mode:*  IPv4 IPv6                                                        | 69.254.2.1/30                                                                |
|                                                                 | Select Interface +                                                              | s                                                                                     | elect Interface +                                                            |

- Name : Configure um nome que se refira ao PrimaryWAN interface
- Security Zone : Você pode reutilizar outro Security Zone, mas criar um novo para tráfego de acesso seguro é melhor
- Tunnel ID : Adicionar um número para a ID do túnel
- Tunnel Source : Escolha seu PrimaryWAN interface endereço IP e o IP privado ou público da interface
- IPsec Tunnel Mode : Escolha IPv4 e configure um IP não roteável em sua rede com máscara 30

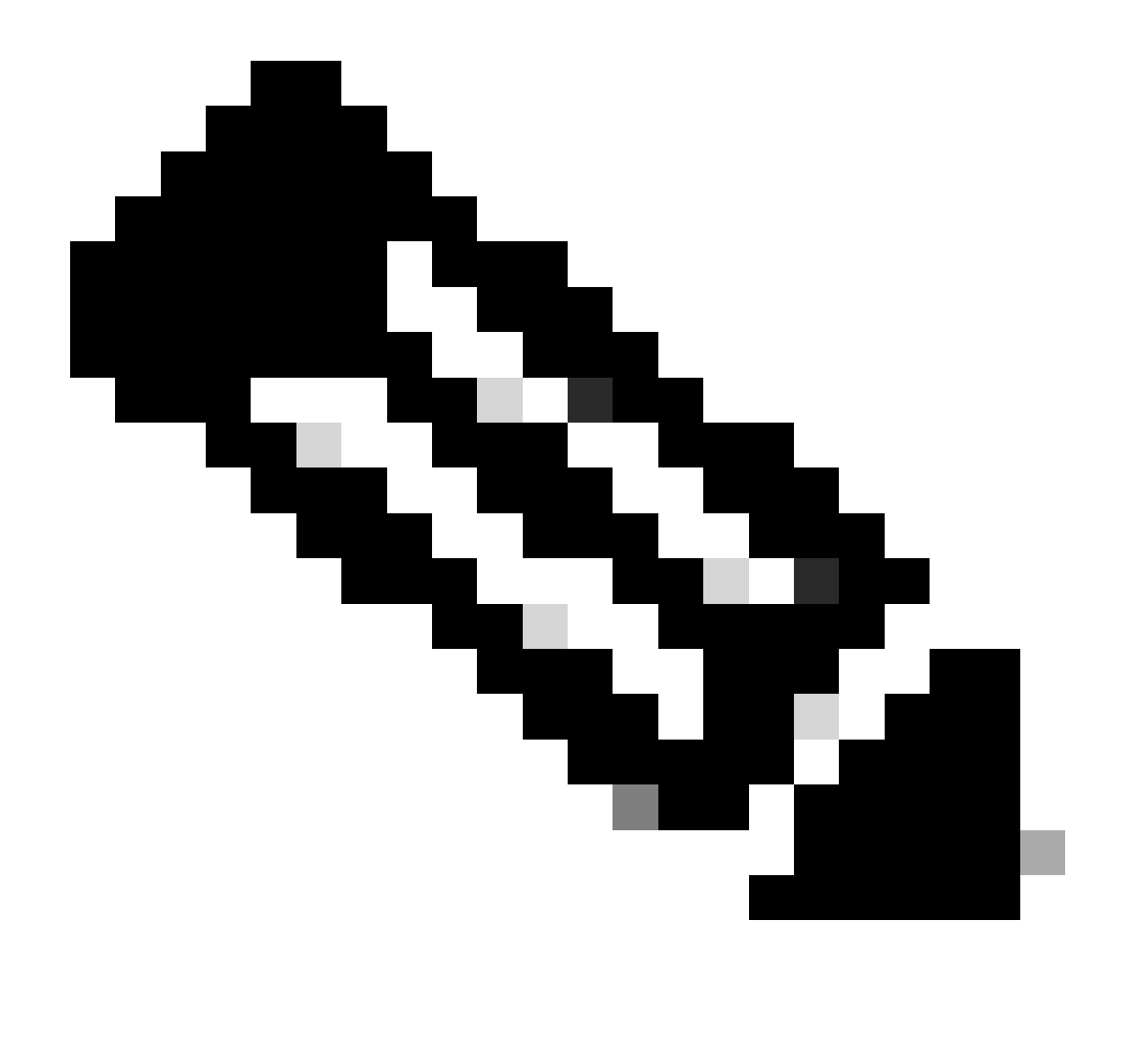

Note: Para a interface VTI, você deve usar um IP não roteável; por exemplo, se você tiver duas interfaces VTI, poderá usar 169.254.2.1/30 para o PrimaryVTI e 169.254.3.1/30 para o SecondaryVTI.

Depois disso, você precisa fazer o mesmo para o secondaryWAN interface, e você tem tudo configurado para a alta disponibilidade de VTI e, como resultado, você tem o próximo resultado:

| Interface | Ð              | Logical Name | Туре     | Security Zones | MAC Address (Active/Standby) | IP Address               |
|-----------|----------------|--------------|----------|----------------|------------------------------|--------------------------|
| Diagn     | nostic0/0      | diagnostic   | Physical |                |                              |                          |
| 🍵 Gigab   | bitEthernet0/0 | SecondaryWAN | Physical | SecondaryWAN   |                              | 192.168.0.202/24(Static) |
| 😝 Tu      | innel2         | SecondaryVTI | VTI      | SIG            |                              | 169.254.3.1/30(Static)   |
| 🐞 Gigab   | bitEthernet0/1 | LAN          | Physical | LAN            |                              | 192.168.10.1/24(Static)  |
| 🐞 Gigab   | bitEthernet0/2 | PrimaryWAN   | Physical | PimaryWAN      |                              | 192.168.30.5/24(Static)  |
| 😝 Tu      | innel1         | PrimaryVTI   | VTI      | SIG            |                              | 169.254.2.1/30(Static)   |

Para esse cenário, os IPs usados são:

| Configuração IP de VTI |                |                         |  |  |  |  |
|------------------------|----------------|-------------------------|--|--|--|--|
| Nome Lógico            | IP             | Faixa                   |  |  |  |  |
| VTIprimário            | 169.254.2.1/30 | 169.254.2.1-169.254.2.2 |  |  |  |  |
| VTIsecundário          | 169.254.3.1/30 | 169.254.3.1-169.254.3.2 |  |  |  |  |

#### Configurar a rota estática para a interface secundária

Para permitir que o tráfego do SecondaryWAN interface acesse OSecondary Datacenter IP AddressServidor, você precisa configurar uma rota estática para o IP do datacenter. Você pode configurá-lo com uma métrica de um (1) para torná-lo superior à tabela de roteamento; especifique também o IP como um host.

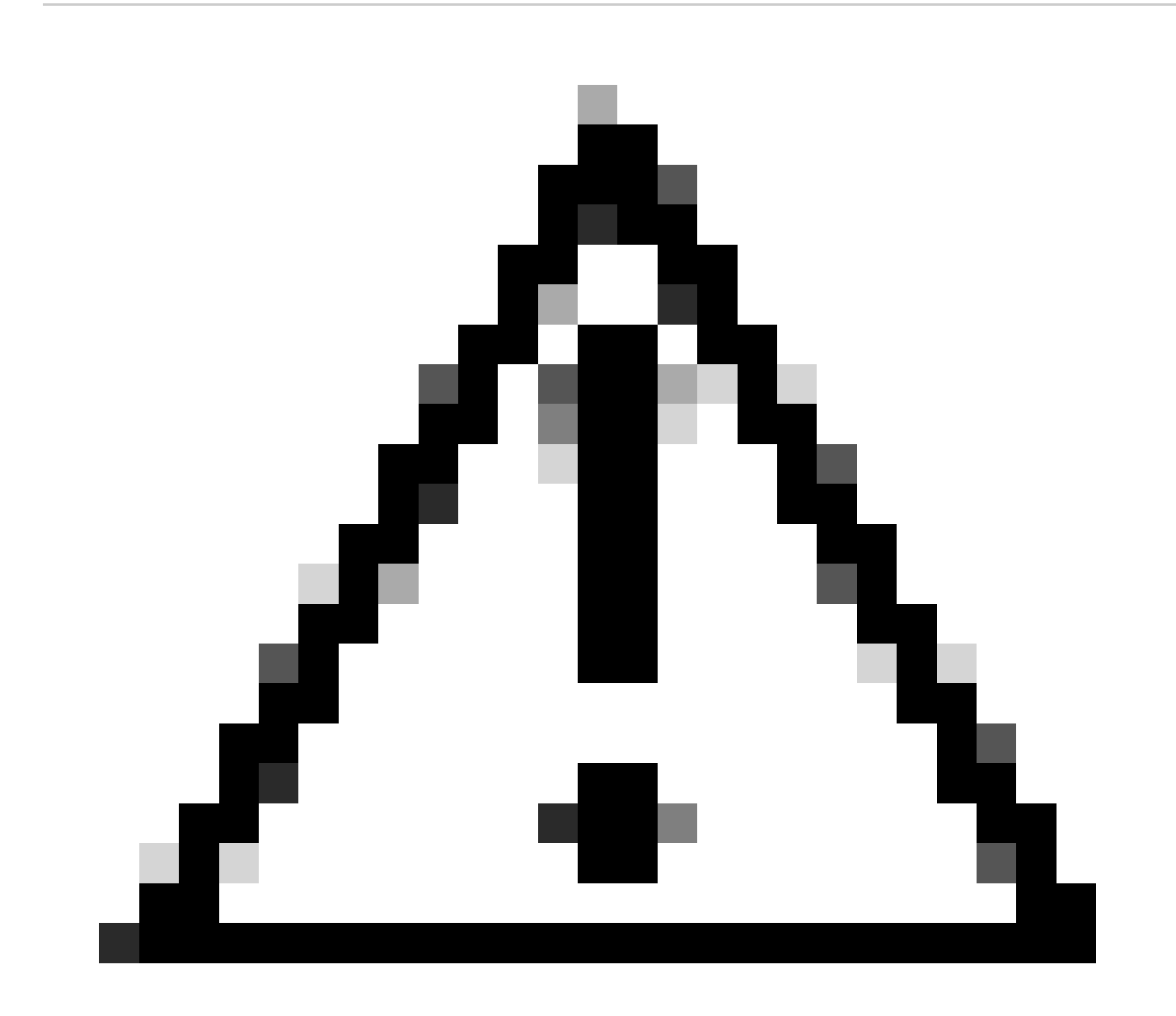

Caution: Isso só é necessário se você não tiver uma configuração de ECMP entre os canais de WAN; se você tiver o ECMP configurado, poderá ir para a próxima etapa.

Navegue até Device > Device Management

- Clique em seu dispositivo FTD
- Clique em Routing
- Escolha Static Route > + Add Route

| Edit Static Route Configuration                       |                  |                                         | Ø     |
|-------------------------------------------------------|------------------|-----------------------------------------|-------|
| Type: ● IPv4 ● IPv6<br>Interface*<br>SecondaryWAN ▼   |                  | Choose the SecondaryWAN inter           | face  |
| (Interface starting with this icon losignifi          | ies it is availa | able for route leak)                    |       |
| Available Network C +                                 |                  | Selected Network                        |       |
|                                                       | Add              | SecureAccessTunnel                      |       |
| 192.168.0.150                                         |                  |                                         |       |
| 192.168.10.153                                        |                  | Choose the Secondary Datacent           | er IP |
| any-ipv4                                              |                  |                                         |       |
| ASA_GW                                                |                  |                                         |       |
| CSA_Primary                                           |                  |                                         |       |
| GWVT1                                                 |                  |                                         |       |
| Ensure that egress virtualrouter has route<br>Gateway | e to that dest   | ination<br>- Choose the SecondaryWAN Ga | teway |
|                                                       | +                |                                         |       |
|                                                       |                  |                                         |       |
| (1 - 254)                                             |                  |                                         |       |
| Tunneled: (Used only for default Rou                  | ute)             |                                         |       |
| Route Tracking:                                       |                  |                                         |       |
|                                                       | ł                |                                         |       |
|                                                       |                  | Cancel                                  | ок    |

- Interface: Escolha a interface WAN secundária
- Gateway: Escolha o gateway WAN secundário
- Selected Network: Adicione o IP do datacenter secundário como um host; você pode encontrar as informações fornecidas ao configurar o túnel na etapa Secure Access, <u>Data for Tunnel</u> <u>Setup</u>

- Metric: Use um (1)
- OKClique em e save para salvar as informações e, em seguida, implantar.

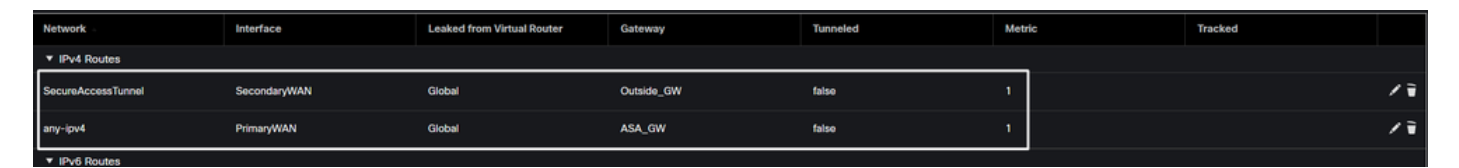

Configurar a VPN para proteger o acesso no modo VTI

Para configurar a VPN, navegue até o firewall:

- Clique em Devices > Site to Site
- Clique em + Site to Site VPN

#### Configuração de endpoints

Para configurar a etapa Endpoints, você precisa usar as informações fornecidas sob a etapa <u>Data</u> <u>for Tunnel Setup</u>.

| Topology Name:* SecureAccess Policy Based (Crypto Map)  Route Based (VTI) Network Topology: Point to Point Hub and Spoke Full Mesh KE Version:* IKE V1  IKEV1  IKEV2 Endpoints KE IPsec Advanced Node A Device:* PrimaryVTI (IP: 169.254.2.1)  Hub and Spoke Edit VTI Tunnel Source IP is Private SecureAccess Local Identity to Peers Local Identity to Peers Local Identity Configuration:* Email ID  Jairohome@8195126-615626006- | Create New VPN Topology                                                                                                    | ( |
|----------------------------------------------------------------------------------------------------|----------------------------------------------------------------------------------------------------|---|
| Node A Node B   Device:* Device:*   FTD_HOME •   Virtual Tunnel Interface:* Device Name*:   PrimaryVTI (IP: 169.254.2.1) •   Tunnel Source: PrimaryWAN (IP: 192.168.30.5) Edit VTI   Tunnel Source IP is Private Endpoint IP Address*:   Tunnel Source IP is Private 18.156.145.74,3.120.45.23                                                                                                    | Topology Name:*   SecureAccess   Policy Based (Crypto Map)   Route Based (VTI)   Network Topology:   Point to Point   Hub and Spoke   Full Mesh     IKE Version:*   IKE IPsec   Advanced                                                                                                    |   |
|                                                                                                    | Node ANode BDevice:*Device:*FTD_HOMEVirtual Tunnel Interface:*Device Name*:PrimaryVTI (IP: 169.254.2.1)+Tunnel Source: PrimaryWAN (IP: 192.168.30.5)Edit VTITunnel Source IP is PrivateEndpoint IP Address*:Tunnel Source IP is Private18.156.145.74,3.120.45.23Send Local Identity to PeersIs.156.145.74,3.120.45.23Local Identity Configuration:* |   |

- Nome da topologia: Criar um nome relacionado à integração do Secure Access
- Escolha Routed Based (VTI)

- Escolha Point to Point
- IKE Version: Escolher IKEv2

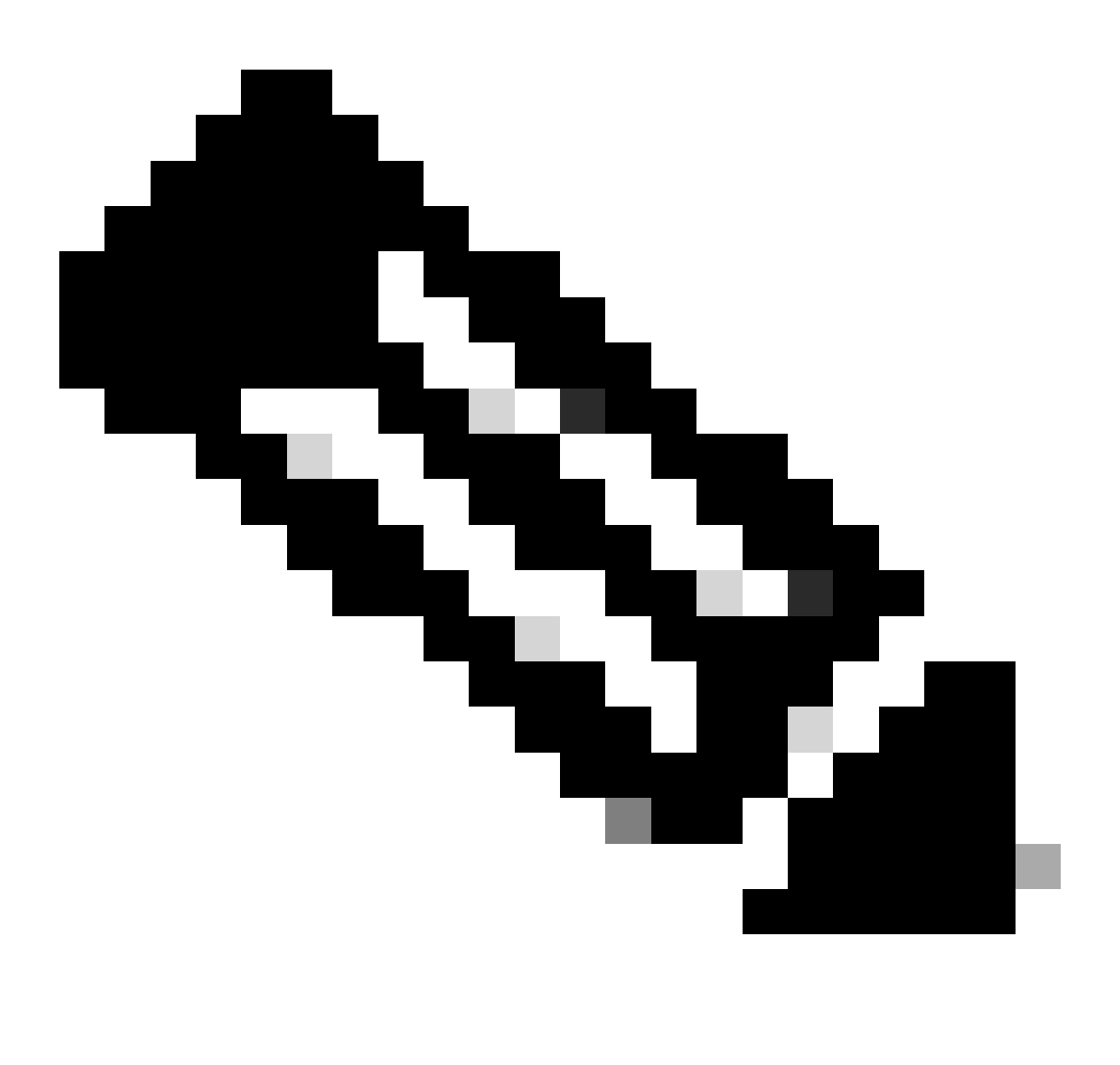

Note: IKEv1 não é suportado para integração com o Secure Access.

Em Node A, você precisa configurar os próximos parâmetros:

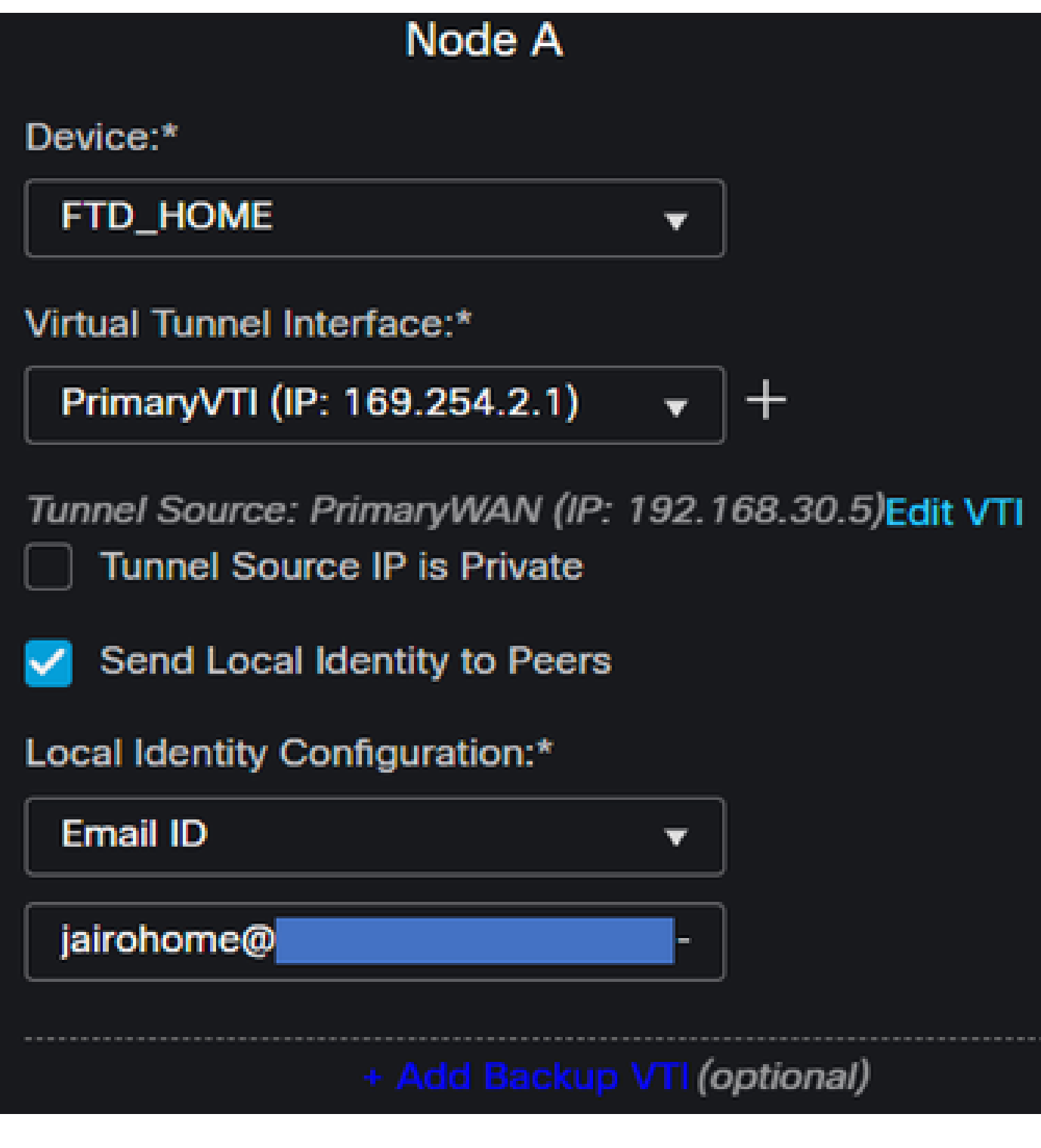

- Device: Escolha seu dispositivo FTD
- Virtual Tunnel Interface: Escolha o VTI relacionado ao PrimaryWAN Interface.
- Marcar a caixa de seleção para Send Local Identity to Peers
- Local Identity Configuration: Escolha ID de e-mail e preencha as informações com base nas Primary Tunnel ID informações fornecidas na sua configuração na etapa, <u>Data for Tunnel Setup</u>

Depois de configurar as informações no PrimaryVTI clique em + Add Backup VTI:

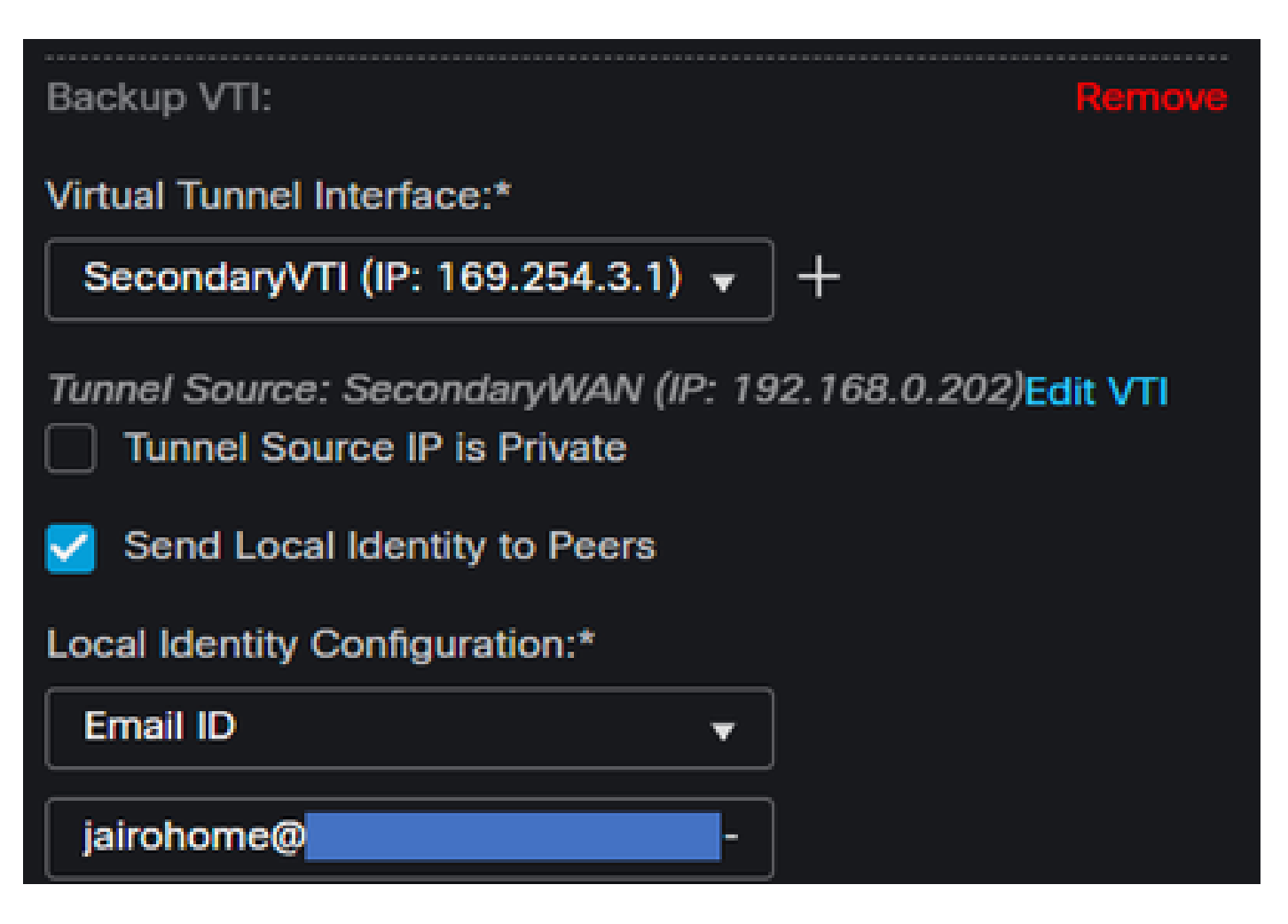

- Virtual Tunnel Interface: Escolha o VTI relacionado ao PrimaryWAN Interface.
- Marcar a caixa de seleção para Send Local Identity to Peers
- Local Identity Configuration: Escolha ID de e-mail e preencha as informações com base nas Secondary Tunnel ID informações fornecidas na sua configuração na etapa, <u>Data for Tunnel Setup</u>

Em Node B, você precisa configurar os próximos parâmetros:

# Node B

# Device:\*

# Extranet

# **Device Name\*:**

# SecureAccess

# Endpoint IP Address\*:

# 18.156.145.74, 3.120.45.23

- Device: Extranet
- Device Name: Escolha um Nome para reconhecer o Acesso Seguro como o destino.
- Endpoint IP Address: A configuração para primário e secundário deve ser primário Datacenter IP,Secondary Datacenter IP, você pode encontrar essas informações na etapa, <u>Data for Tunnel</u> <u>Setup</u>

Depois disso, sua configuração para Endpoints está concluída e você pode ir para a etapa, Configuração IKE.

Configuração de IKE

Para configurar os parâmetros IKE, clique em IKE.

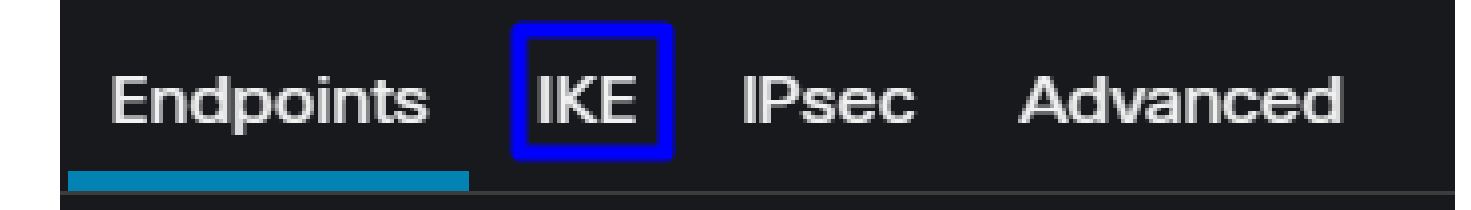

Em IKE, você precisa configurar os próximos parâmetros:

| Endpoints IKE IPsec Adv | vanced                                |
|-------------------------|---------------------------------------|
| IKEv2 Settings          |                                       |
| Policies:*              | Umbrella-AES-GCM-256                  |
|                         |                                       |
| Authentication Type:    | Pre-shared Manual Key 🗸               |
| Key:*                   |                                       |
| Confirm Key:*           |                                       |
|                         | Enforce hex-based pre-shared key only |

- Policies: Você pode usar a configuração padrão do Umbrella Umbrella-AES-GCM-256 ou configurar parâmetros diferentes com base no <u>Supported IKEv2 and IPSEC Parameters</u>
- Authentication Type: Chave manual pré-compartilhada
- Keye: Confirm Key Você pode encontrar as Passphrase informações na etapa Data for Tunnel Setup

Depois disso, sua configuração para IKE está concluída e você pode ir para a etapa Configuração de IPSEC.

Configuração de IPSEC

Para configurar os parâmetros IPSEC, clique em IPSEC.

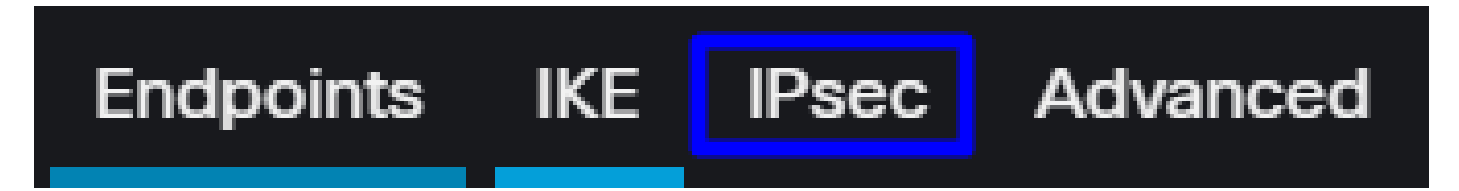

Em IPSEC, você precisa configurar os próximos parâmetros:

| Crypto Map Type:    | Static      Dyr     | hamic                          |                |  |  |  |  |  |  |  |
|---------------------|---------------------|--------------------------------|----------------|--|--|--|--|--|--|--|
| IKEv2 Mode:         | Tunnel              |                                |                |  |  |  |  |  |  |  |
| Transform Sets:     | IKEv1 IPsec Proposa | ils 🥖 IKEv2 IPsec F            | Proposals* 🖌   |  |  |  |  |  |  |  |
|                     | tunnel_aes256_sha   | Umbrella-AE                    | S-GCM-256      |  |  |  |  |  |  |  |
|                     |                     |                                |                |  |  |  |  |  |  |  |
|                     | Enable Security Ass | ociation (SA) Strengt          | h Enforcement  |  |  |  |  |  |  |  |
|                     | Enable Perfect Forw | Enable Perfect Forward Secrecy |                |  |  |  |  |  |  |  |
| Modulus Group:      | 14                  |                                |                |  |  |  |  |  |  |  |
| Lifetime Duration*: | 28800               | Seconds (Range 12              | 20-2147483647) |  |  |  |  |  |  |  |
| Lifetime Size:      | 4608000             | Kbytes (Range 10-              | 2147483647)    |  |  |  |  |  |  |  |

• Policies: Você pode usar a configuração padrão do Umbrella Umbrella-AES-GCM-256 ou configurar parâmetros diferentes com base no <u>Supported IKEv2 and IPSEC Parameters</u>

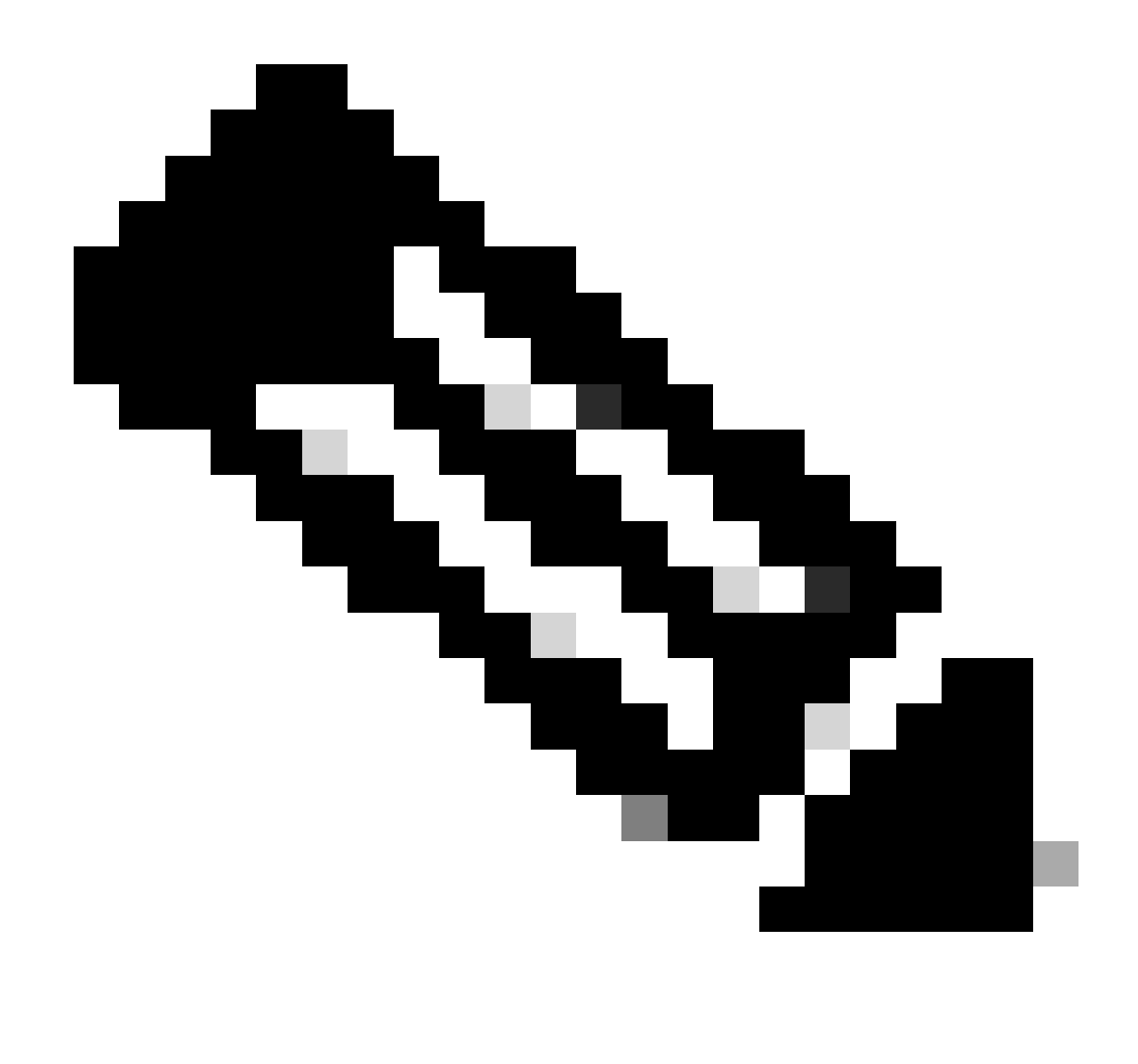

Note: Nada mais é necessário no IPSEC.

Depois disso, sua configuração para IPSEC será concluída e você poderá ir para a etapa Configuração avançada.

Configuração avançada

Para configurar os parâmetros avançados, clique em Avançado.

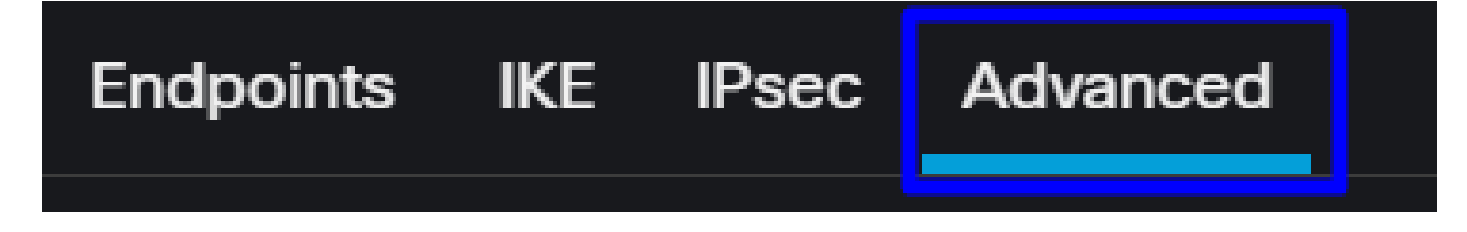

Em Advanced, você precisa configurar os próximos parâmetros:

| IKE                                      | ISAKMP | Settings                  |                                      |     |  |  |  |  |  |
|------------------------------------------|--------|---------------------------|--------------------------------------|-----|--|--|--|--|--|
| IPsec                                    |        | IKE Keepalive:            | Enable 👻                             |     |  |  |  |  |  |
| Tunnel                                   |        | Threshold:                | 10 Seconds (Range 10 - 3600)         |     |  |  |  |  |  |
|                                          |        | Retry Interval:           | 2 Seconds (Range 2 - 10)             |     |  |  |  |  |  |
|                                          |        | Identity Sent to Peers:   | autoOrDN v                           |     |  |  |  |  |  |
|                                          |        | Peer Identity Validation: | Do not check 👻                       |     |  |  |  |  |  |
|                                          |        |                           | Enable Aggressive Mode               |     |  |  |  |  |  |
|                                          |        |                           | Enable Notification on Tunnel Discor | nne |  |  |  |  |  |
| IKEv2 Security Association (SA) Settings |        |                           |                                      |     |  |  |  |  |  |
|                                          |        | Cookie Challenge:         | custom 👻                             |     |  |  |  |  |  |

- IKE Keepalive: Enable
- Threshold: 10
- Retry Interval: 2
- Identity Sent to Peers: autoOrDN
- Peer Identity Validation: Não verificar

Depois disso, você pode clicar emsave Deploy.

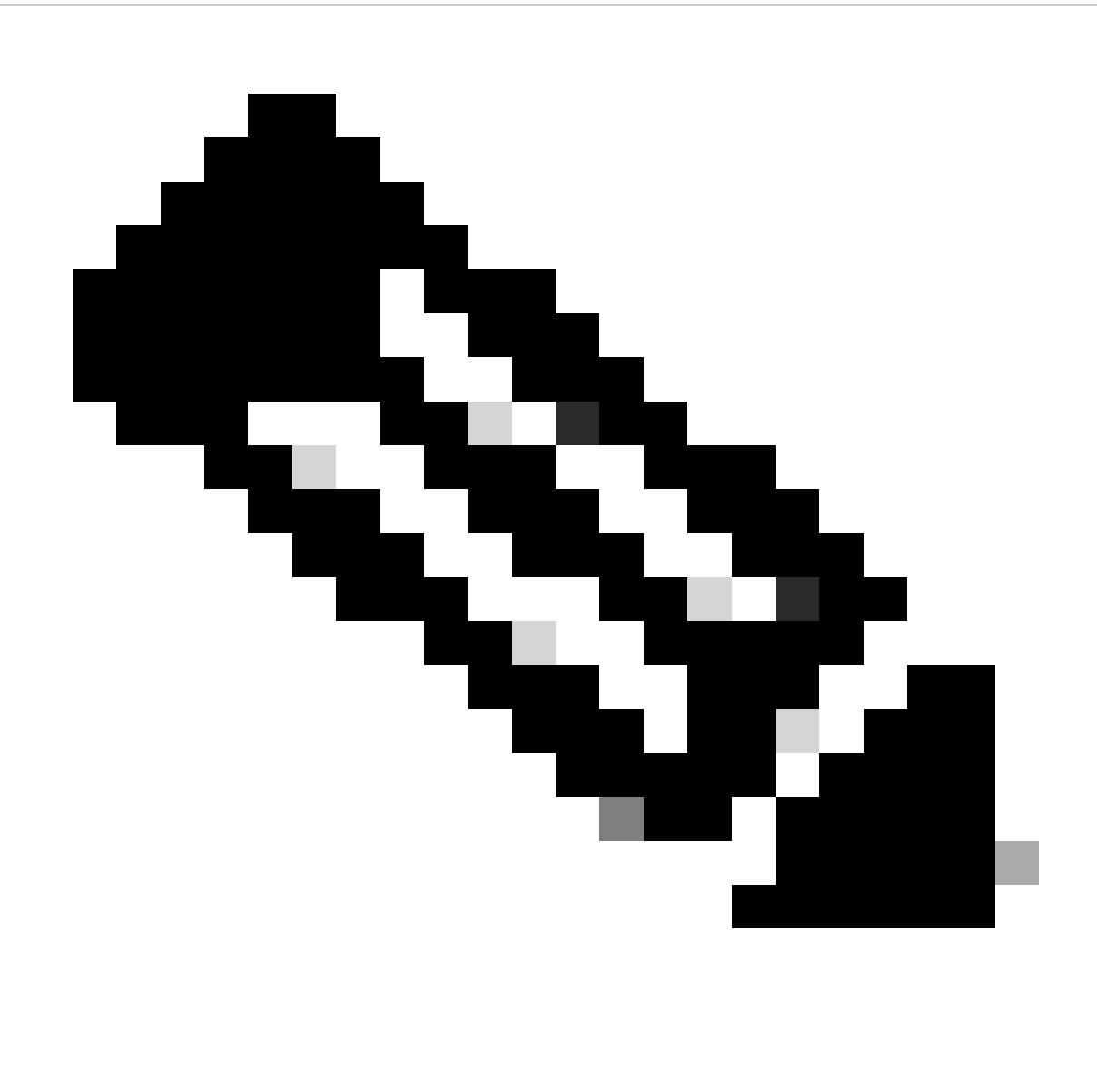

Note: Após alguns minutos, você verá a VPN estabelecida para ambos os nós.

| Topology Name                    | VPN Type              | Network Topology | Tunnel                    | Status Distribution       | IKEv1 IKEv2                                                                                                    |
|----------------------------------|-----------------------|------------------|---------------------------|---------------------------|----------------------------------------------------------------------------------------------------|
| <ul> <li>SecureAccess</li> </ul> | Route Based (VTI)     | Point to Point   | Point to Point 2- Tunnels |                           | <ul> <li>Image: The second second</li></ul> |
|                                  | Node A                |                  |                           | Node B                    |                                                                                                    |
| Device                           | VPN Interface         | VTI Interface    | Device                    | VPN Interface             | VTI Interface                                                                                                    |
| EXTRANET Extranet                | 3.120.4 (3.120.45.23) |                  | FTD FTD_HOM               | IE Secon (192.168.0.202)  | Seconda (169.254.3.1)                                                                                                    |
| EXTRANET Extranet                | 18.15 (18.156.145.74) |                  | FTD FTD_HON               | IE Primary (192.168.30.5) | PrimaryVTI (169.254.2.1)                                                                                                    |

Depois disso, a configuração do VPN to Secure Access in VTI Mode será concluída e você poderá ir para a etapa Configure Policy Base Routing.

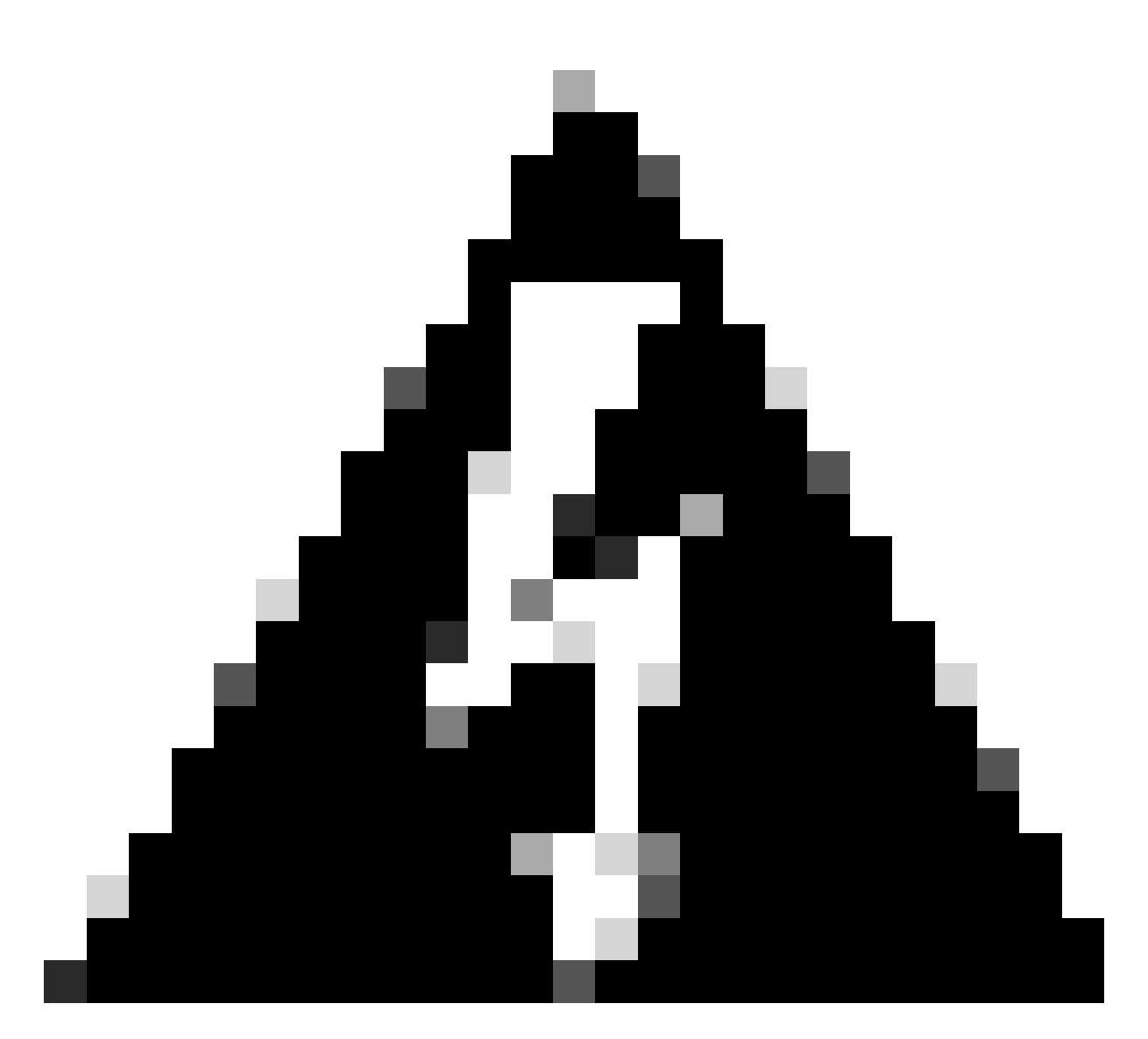

aviso: O tráfego para acesso seguro é encaminhado somente para o túnel principal quando ambos os túneis são estabelecidos; se o principal ficar inoperante, o acesso seguro permitirá que o tráfego seja encaminhado através do túnel secundário.

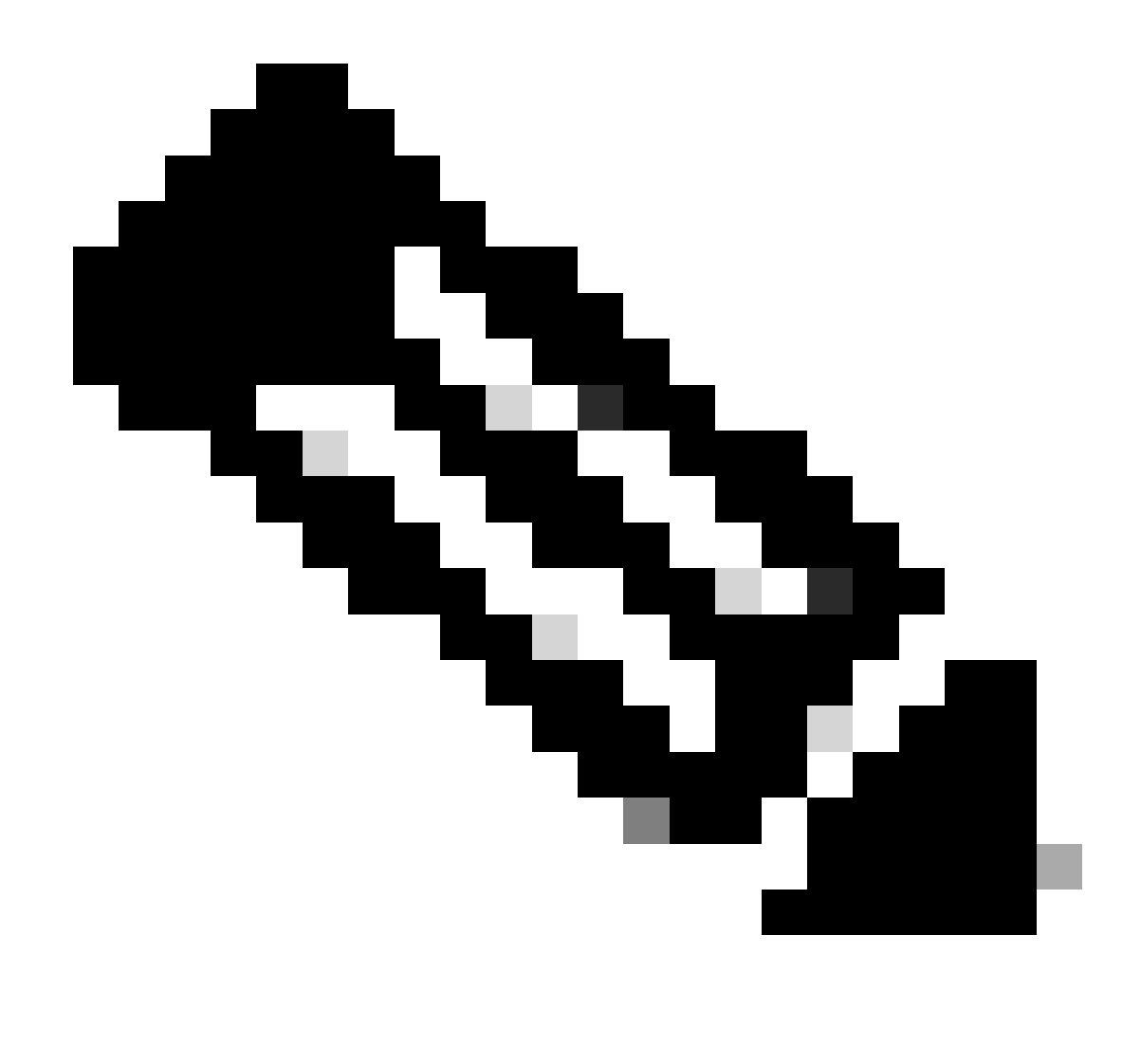

Observação: o failover no site do Secure Access é baseado nos valores de DPD documentados no <u>guia do usuário</u> para os valores de IPsec suportados.

#### Cenários de configuração da política de acesso

As regras de política de acesso definidas se baseiam em:

| Interface          | Logical Name | Туре     | Security Zones | MAC Address (Active/Standby) | IP Address               |
|--------------------|--------------|----------|----------------|------------------------------|--------------------------|
| GigabitEthernet0/0 | SecondaryWAN | Physical | SecondaryWAN   |                              | 192.168.0.202/24(Static) |
| Tunnel2            | SecondaryVTI | VTI      | SIG            |                              | 169.254.3.1/30(Static)   |
| GigabitEthernet0/1 | LAN          | Physical | LAN            |                              | 192.168.10.1/24(Static)  |
| GigabitEthernet0/2 | PrimaryWAN   | Physical | PimaryWAN      |                              | 192.168.30.5/24(Static)  |
| Tunnel1            | PrimaryVTI   | VTI      | SIG            |                              | 169.254.2.1/30(Static)   |

| Interface     | Zona |
|---------------|------|
| VTIprimário   | SIG  |
| VTIsecundário | SIG  |
| LAN           | LAN  |

Cenário de acesso à Internet

Para fornecer acesso à Internet para todos os recursos que você configura no Roteamento de base de política, você precisa configurar algumas regras de acesso e também algumas políticas no acesso seguro, então deixe-me explicar como conseguir isso neste cenário:

| Name       | Internet Access -  | SIG       |       |               | Action      | Allow      | <b>~</b>           | 🗄 Loggin   | ng <u>on</u> | 🐻 Time Range                 |              |       |
|------------|--------------------|-----------|-------|---------------|-------------|------------|--------------------|------------|--------------|------------------------------|--------------|-------|
| Insert     | into Mandatory     | ~         |       |               | Intrusio    | n Policy N | one                | ~          | Select V     | /ariable Set                 | <b> </b> ~   | E, Fi |
| ٩          | Zones (2)          | Networks  | Ports | Applications  | Users       | URLs       | Dynamic Attributes | s VLAN     | l Tags       |                              |              |       |
| Q 56       | earch Security Zon | e Objects |       | Showing 4 out | of <b>4</b> | Selected   | Sources: 1         |            | Selected I   | Destinations and             | Applications | : 1   |
| - *        | LAN (Routed Sec    |           |       |               |             | Collapse / | All                | Remove All | Collapse /   | All                          | Remov        | e All |
|            | PimaryWAN (Rou     |           |       |               |             | ZONE       | ✓ 1 object         |            | ZONE         | <ul> <li>1 object</li> </ul> |              |       |
|            | SecondaryWAN       |           |       |               |             |            | 🚓 LAN              |            |              | ,                            |              |       |
| <b>—</b> # | SIG (Routed Sec    |           |       |               |             |            |                    |            |              |                              |              |       |
|            |                    |           |       |               |             |            |                    |            |              |                              |              |       |
|            |                    |           |       |               |             |            |                    |            |              |                              |              |       |
| + Cr       | eate Security Zone | Object    |       |               |             |            | Add Source Zone    |            |              | Add Destination              | Zone         |       |
| Com        | ments ∧            |           |       |               |             |            |                    |            |              | Ca                           | ancel        | Apply |

Essa regra fornece acesso à Internet e, nesse caso, LAN a Internet está sigdesativada.

#### Cenário de RA-VPN

Para fornecer acesso dos usuários do RA-VPN, você precisa configurá-lo com base no intervalo atribuído no pool do RA-VPN.

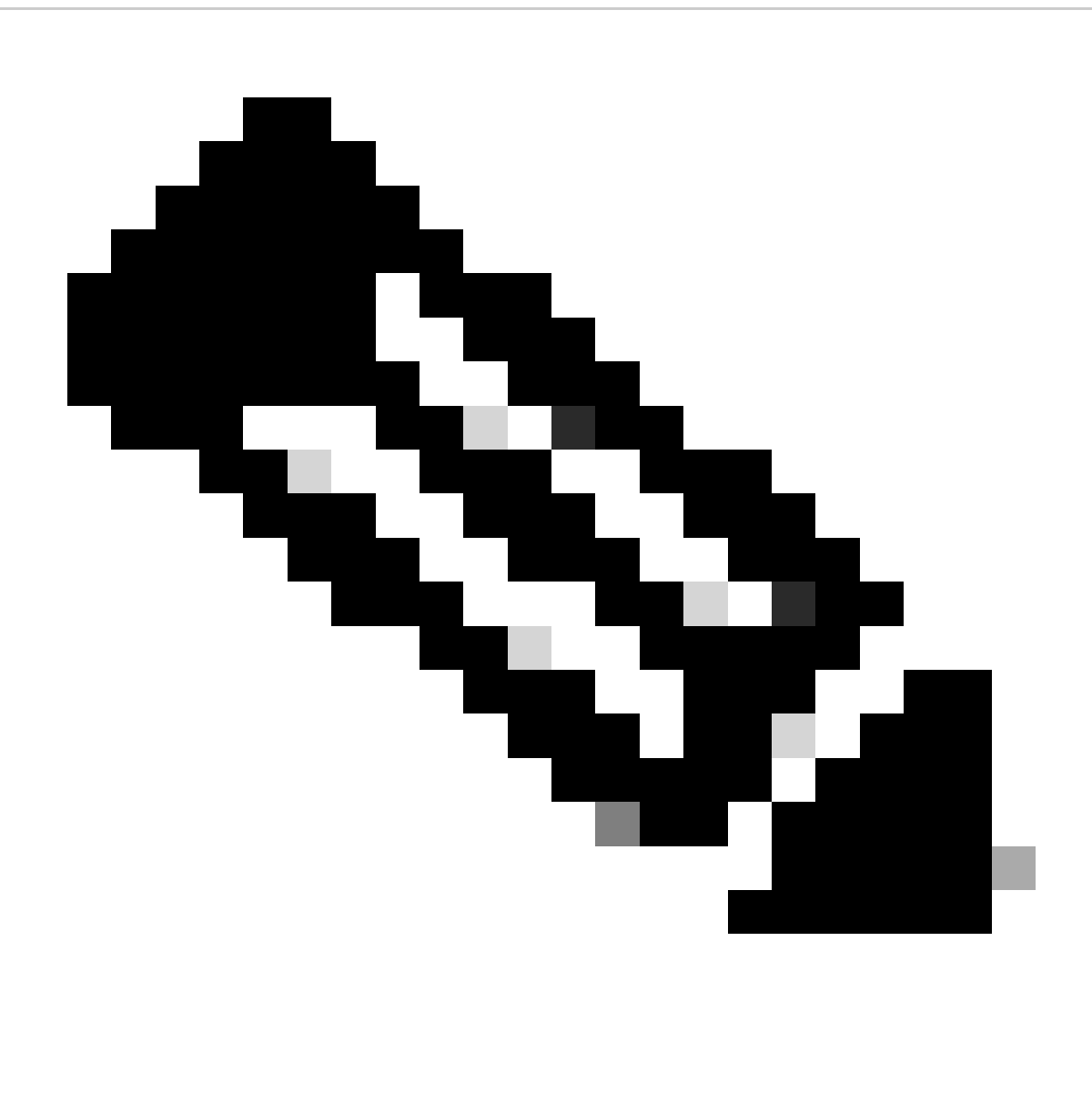

Note: Para configurar sua política RA-VPNaaS, você pode passar por <u>Gerenciar redes</u> <u>virtuais privadas</u>

#### Como você verifica o pool IP de seu VPNaaS?

Navegue até o Painel do Secure Access

- Clique em Connect > End User Connectivity
- Clique em Virtual Private Network
- Em Manage IP Pools, Clique em Manage

| End User                             | Connectivity                                                                                                    | ٹ                | Gisco Secure Client | Manage DNS Servers (2) |
|--------------------------------------|----------------------------------------------------------------------------------------------------|------------------|---------------------|------------------------|
| End user connect<br>endpoints to Sec | tivity lets you define how your organization's traffic is steered from ure Access or to the internet. Help $\square$ |                  |                     |                        |
| Zero Trust                           | Virtual Private Network Internet Security                                                                            |                  |                     |                        |
| Global FQI                           | N                                                                                                    | Manage IP Pools  |                     | Manage                 |
| fb57.vpn.sse.                        | cisco.com 🗗 Copy                                                                                                    | 2 Regions mapped |                     |                        |

• VOCÊ VÊ SUA PISCINA SOD Endpoint IP Pools

| EUROPE              |                 |                                            |                                            |             | 1 ^ |
|---------------------|-----------------|--------------------------------------------|--------------------------------------------|-------------|-----|
| Pop Name            | Display<br>Name | Endpoint IP Pools                          | Management IP<br>Pools                     | DNS Servers |     |
| Europe<br>(Germany) | RA VPN 1        | 192.168.50.0/24<br>256 user<br>connections | 192.168.60.0/24<br>256 user<br>connections | House       | ØŪ  |

 Você precisa permitir esse intervalo em SIG, mas também deve adicioná-lo na ACL configurada em seu PBR.

#### Configuração de regra de acesso

Se você estiver configurando apenas o Acesso seguro para usá-lo com os recursos para acessar os recursos de aplicativos particulares, sua regra de acesso poderá ter esta aparência:

| Name Private APP                        |                    | Action         | Allow I 🗸              | 🗄 Loggir   | ng ON 🛛 😽 Time Ran      | ge None             |
|-----------------------------------------|--------------------|----------------|------------------------|------------|-------------------------|---------------------|
| Insert into Mandatory 🗸                 |                    | Intrusion      | n Policy None          | ~          | Select Variable Set     | ~                   |
| Q Zones (2) Networks                    | Ports Applications | Users          | URLs Dynamic Attribute | es VLAI    | N Tags                  |                     |
| Q Search Network and Geolocation Object | ts Showing 27 ou   | t of <b>27</b> | Selected Sources: 2    |            | Selected Destinations a | and Applications: 1 |
| Networks Geolocations                   |                    |                | Collapse All           | Remove All | Collapse All            | Remove All          |
| 192.168.0.150 (Host Object)             | 192.16             | 8.0.150        | ZONE v 1 object        |            | ZONE - 1 object         |                     |
| 192.168.10.153 (Host Object)            | 192.168            | 3.10.153       | 🕂 SIG                  |            | LAN                     |                     |
| 🗌 🝰 any (Network Group)                 | 0.0.0              | .0/0,::/0      | ▶ NET                  |            |                         |                     |
| any-ipv4 (Network Object)               | c                  | 0.0.0/0        |                        |            |                         |                     |
| any-ipv6 (Host Object)                  |                    | ::/0           |                        |            |                         |                     |
| + Create Network Object                 |                    |                | Add Source Network     | $\sim$     | Add Destinati           | on Network          |
| Comments ∧                              |                    |                |                        |            |                         | Cancel Apply        |

Essa regra permite o tráfego do pool de RA-VPN 192.168.50.0/24 para sua LAN; você pode especificar mais, se necessário.

Configuração da ACL

Para permitir o tráfego de roteamento de SIG para sua LAN, você deve adicioná-lo na ACL para fazê-lo funcionar no PBR.

| Name<br>ACL |        |                 |             |                 |                  |             |       |     |     |
|-------------|--------|-----------------|-------------|-----------------|------------------|-------------|-------|-----|-----|
| Entries (2) |        |                 |             |                 |                  |             |       |     |     |
|             |        |                 |             |                 |                  |             |       |     | Add |
| Sequence    | Action | Source          | Source Port | Destination     | Destination Port | Application | Users | SGT |     |
| 1           | Allow  | 192.168.10.0/24 |             | 192.168.50.0/24 |                  |             |       |     | /1  |
| 2           | Block  |                 |             |                 |                  |             |       |     | /1  |

#### Cenário ZTNA CLAP-BAP

Você deve configurar sua rede com base no intervalo CGNAT 100.64.0.0/10 para fornecer acesso à sua rede a partir dos usuários Client Base ZTA ou Browser Base ZTA.

Configuração de regra de acesso

Se você estiver configurando apenas o Acesso seguro para usá-lo com os recursos para acessar os recursos de aplicativos particulares, sua regra de acesso poderá ter esta aparência:

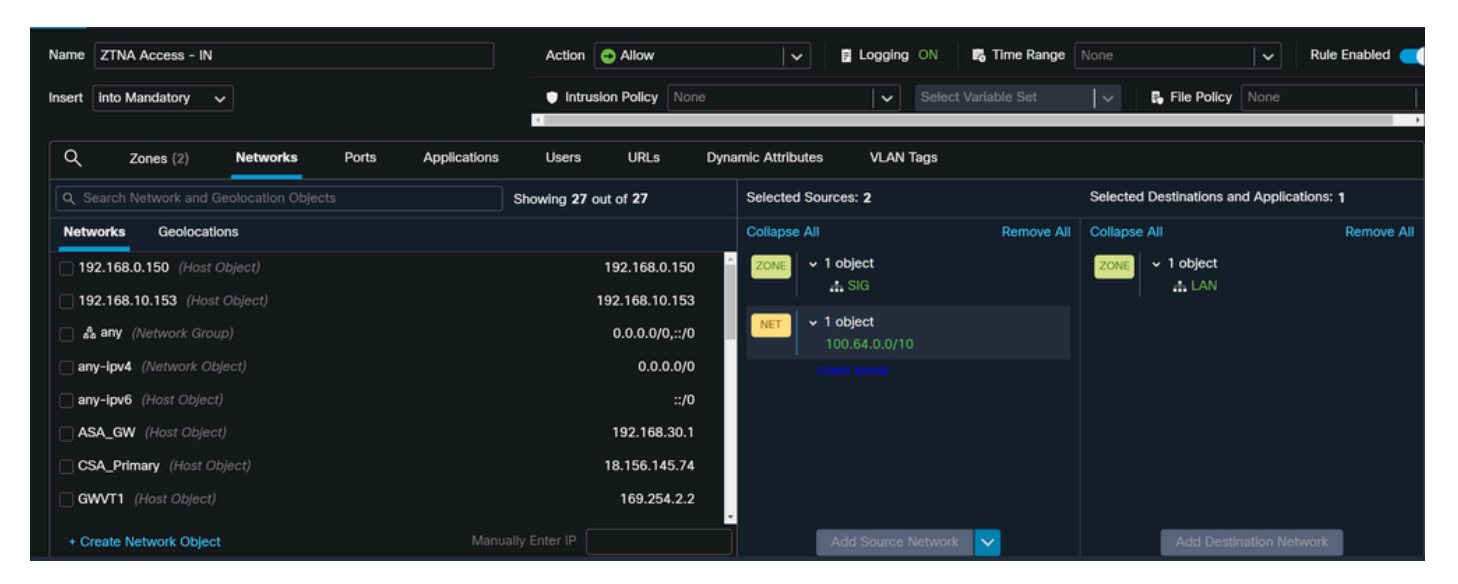

Essa regra permite o tráfego do intervalo ZTNA CGNAT 100.64.0.0/10 para sua LAN.

Configuração da ACL

Para permitir o tráfego de roteamento de SIG usando CGNAT para sua LAN, você deve adicionálo na ACL para fazê-lo funcionar sob o PBR.

| Name<br>ACL |         |                 |             |               |                  |             |        |     |     |
|-------------|---------|-----------------|-------------|---------------|------------------|-------------|--------|-----|-----|
| Entries (2) |         |                 |             |               |                  |             |        |     |     |
|             |         |                 |             |               |                  |             |        |     | Add |
| Sequence    | Action  | Source          | Source Port | Destination   | Destination Port | Application | lisers | SGT |     |
| Coducinee   |         |                 |             |               |                  | replaced    |        |     |     |
| 1           | C Allow | 192.168.10.0/24 |             | 100.64.0.0/10 |                  |             |        |     | 1   |
| 2           | Block   |                 |             |               |                  |             |        |     | 11  |

#### Configurar o Roteamento Base da Política

Para fornecer acesso a recursos internos e à Internet por meio do Secure Access, você deve criar rotas por meio do Roteamento Base de Política (PBR - Policy Base Routing) que facilitam o roteamento do tráfego da origem para o destino.

- Navegue até Devices > Device Management
- · Escolha o dispositivo FTD onde você criou a rota

| Name                                         | Model           | Version |
|----------------------------------------------|-----------------|---------|
| ✓ Ungrouped (1)                              |                 |         |
| ✓ FTD_HOME Snort 3<br>192.168.0.201 - Routed | FTDv for VMware | 7.2.5   |
|                                              |                 |         |

- Clique em Routing
- Escolha Policy Base Routing
- Clique em Add

| Policy Based Routing<br>Specify ingress interfaces, match criteria and egress interfaces to route traffic accordingly. Traffic can be routed across Egress interfaces accordingly |                              |     |
|----------------------------------------------------------------------------------------------------|------------------------------|-----|
|                                                                                                    | Configure Interface Priority | Add |

Neste cenário, você seleciona todas as interfaces que usa como origem para rotear o tráfego para o Secure Access ou para fornecer autenticação de usuário para o Secure Access usando RA-VPN ou acesso ZTA baseado em cliente ou navegador aos recursos internos da rede:

 Em Interface de ingresso, selecione todas as interfaces que enviam tráfego através do Secure Access:

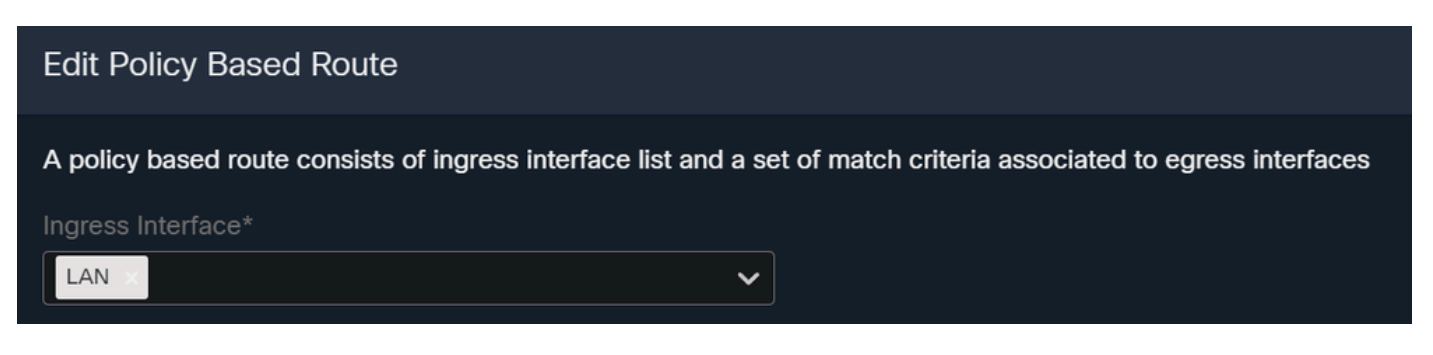

• Em Match Criteria and Egress Interface, você define os próximos parâmetros depois de clicar emAdd:

| Add Forwarding A | Actions             |                     |   |                 | Internal            | Sources             |  |
|------------------|---------------------|---------------------|---|-----------------|---------------------|---------------------|--|
| Match ACL:*      | Select              | ~                   | + | Match ACL:*     | ACL                 | ~                   |  |
| Send To:*        | IP Address          | ~                   |   | Send To:*       | IP Address          | ~                   |  |
| IPv4 Addresses:  | For example, 192.16 | 68.0.1, 10.10.1.2   |   | IPv4 Addresses: | 169.254.2.2,169.25  | 4.3.2               |  |
| IPv6 Addresses:  | For example, 2001:c | ib8::, 2002:db8::12 |   | IPv6 Addresses: | For example, 2001:c | lb8::, 2002:db8::12 |  |
| Don't Fragment:  | None                | ~                   |   | Don't Fragment: | None                | ~                   |  |

• Match ACL: Para essa ACL, você configura tudo o que é roteado para o Secure Access:

|             |         | Traffic to the do<br>or 208.67.220<br>or UDP will not<br>Access | estination 208.6<br>220 over DNS<br>be routed to Se | 67.222.222<br>using TCP<br>ecure | <b>X</b> REJECT  |                                                 |
|-------------|---------|-----------------------------------------------------------------|-----------------------------------------------------|----------------------------------|------------------|-------------------------------------------------|
| Name        | 401     |                                                                 |                                                     |                                  |                  |                                                 |
| SSPI_FID    | _ACL    |                                                                 |                                                     |                                  |                  |                                                 |
| Entries (2) |         |                                                                 |                                                     |                                  |                  |                                                 |
|             |         |                                                                 |                                                     |                                  |                  |                                                 |
| Sequence    | Action  | Source                                                          | Source Port                                         | Destination                      | Destination Port | Traffic from the source 192.168.10.0/24 will be |
| 1           | Block   |                                                                 | Any                                                 | 208.67.222.222<br>208.67.222.220 | Any              | routed to Secure Access                         |
| 2           | C Allow | 192.168.10.0/24                                                 | Any                                                 | Any                              | Any              |                                                 |
|             |         |                                                                 |                                                     |                                  |                  |                                                 |
|             |         |                                                                 |                                                     |                                  |                  |                                                 |
|             |         |                                                                 |                                                     |                                  |                  |                                                 |

- Send To: Escolher endereço IP
- IPv4 Addresses: Você deve usar o próximo IP sob a máscara 30 configurada em ambos os VTIs; você pode verificar isso na etapa <u>Config</u> da <u>interface VTI</u>

| Interface     | IP             | GW          |
|---------------|----------------|-------------|
| VTIprimário   | 169.254.2.1/30 | 169.254.2.2 |
| VTIsecundário | 169.254.3.1/30 | 169.254.3.2 |
|               |                |             |

| IPv4 Addresses: | For example, 192.168. | 0.1, 10.10.1.2 |  | IPv4 Addresses: | 169.254.2.2,169.254 | 4.3.2 |
|-----------------|-----------------------|----------------|--|-----------------|---------------------|-------|
| '               |                       |                |  |                 |                     |       |

Depois de configurá-lo dessa forma, você obterá o próximo resultado e poderá continuar clicando

#### em Save:

| Match ACL:*         | ACL 🗸                                 | +     |
|---------------------|---------------------------------------|-------|
| Send To:*           | IP Address 🗸                          |       |
| IPv4 Addresses:     | 169.254.2.2,169.254.3.2               |       |
| IPv6 Addresses:     | For example, 2001:db8::, 2002:db8::12 |       |
| Don't Fragment:     | None 🗸                                |       |
| Default Interface   |                                       |       |
| IPv4 settings       | IPv6 settings                         |       |
| Recursive:          | For example, 192.168.0.1              |       |
| Default:            | For example, 192.168.0.1, 10.10.10.1  |       |
| Peer Address        |                                       |       |
| Verify Availability |                                       | 6     |
|                     |                                       | Cance |

Depois disso, você precisará save fazer isso novamente e configurá-lo da seguinte maneira:

| A policy based route cons                     | ists of ingress interface list and a set of match crite     | eria associated to egress interfaces |             |
|-----------------------------------------------|-------------------------------------------------------------|--------------------------------------|-------------|
| Ingress Interface*                            | ~                                                           |                                      |             |
| Match Criteria and Specify forward action for | gress Interface<br>r chosen match criteria.                 |                                      | Add         |
| Match ACL                                     | Forwarding Action                                           |                                      |             |
| ACL                                           | Send through<br>169.254.2.2 Send the traffic<br>169.254.3.2 | to the PrimaryVTI                    | /1          |
| lf Pi<br>the                                  | imaryVTI fail it will send<br>traffic to the SecondaryVTI   |                                      |             |
|                                               |                                                             | C                                    | Cancel Save |

Depois disso, você poderá Implantar e verá o tráfego das máquinas configuradas na ACL que faz o roteamento do tráfego para Acesso seguro:

#### A partir do Conexion Events CVP:

|   | Action × | Initiator IP ×  | Responder IP × | $\downarrow$ Application Risk × | Access Control Policy × | Ingress Interface X | Egress Interface × |
|---|----------|-----------------|----------------|---------------------------------|-------------------------|---------------------|--------------------|
| • | Allow    | 🖵 192.168.10.40 | ⊑ 8.8.8.8      | Medium                          | HOUSE                   | LAN                 | PrimaryVTI         |
| • | Allow    | 🖵 192.168.10.40 | 🖵 8.8.8.8      | Medium                          | HOUSE                   | LAN                 | PrimaryVTI         |
| • | Allow    | 🖵 192.168.10.40 | 🖵 8.8.8.8      | Medium                          | HOUSE                   | LAN                 | PrimaryVTI         |
| • | Allow    | 🖵 192.168.10.40 | 🖵 8.8.8.8      | Medium                          | HOUSE                   | LAN                 | PrimaryVTI         |
| • | Allow    | 🖵 192.168.10.40 | 🖵 8.8.8.8      | Medium                          | HOUSE                   | LAN                 | PrimaryVTI         |
| • | Allow    | 🖵 192.168.10.40 | □ 8.8.8.8      | Medium                          | HOUSE                   | LAN                 | PrimaryVTI         |
|   |          |                 |                |                                 |                         |                     |                    |

#### No Activity Search no Secure Access:

| 40,678 T | otal 💍 View                                              | ing activity from Mar | 13, 2024 12:30 Å | AM to Mar 14, 2024 | 12:30 AM      |             | Page: 1 | <ul> <li>Results per</li> </ul> | er page |
|----------|----------------------------------------------------------|-----------------------|------------------|--------------------|---------------|-------------|---------|---------------------------------|---------|
| Request  | Source                                                   | Rule Identity 🗿       | Destination      | Destination IP     | Internal IP   | External IP | Action  | Categories                      | Res     |
| FW       | ≓ HomeFTD                                                | ≓ HomeFTD             |                  | 8.8.8.8            | 192.168.10.40 |             | Allowed | Uncategorized                   |         |
| FW       | HomeFTD                                                  | HomeFTD               |                  | 8.8.8.8            | 192.168.10.40 |             | Allowed | Uncategorized                   |         |
| FW       | $\Rightarrow$ HomeFTD                                    | ≓ HomeFTD             |                  | 8.8.8.8            | 192.168.10.40 |             | Allowed | Uncategorized                   |         |
| FW       | $\stackrel{\scriptstyle  ightarrow}{ ightarrow}$ HomeFTD | ≓ HomeFTD             |                  | 8.8.8.8            | 192.168.10.40 |             | Allowed | Uncategorized                   |         |
| FW       | ≓ HomeFTD                                                | ≓ HomeFTD             |                  | 8.8.8.8            | 192.168.10.40 |             | Allowed | Uncategorized                   |         |
| FW       | ≓ HomeFTD                                                | ≓ HomeFTD             |                  | 8.8.8.8            | 192.168.10.40 |             | Allowed | Uncategorized                   |         |
| FW       | ≓ HomeFTD                                                | ≓ HomeFTD             |                  | 8.8.8.8            | 192.168.10.40 |             | Allowed | Uncategorized                   |         |

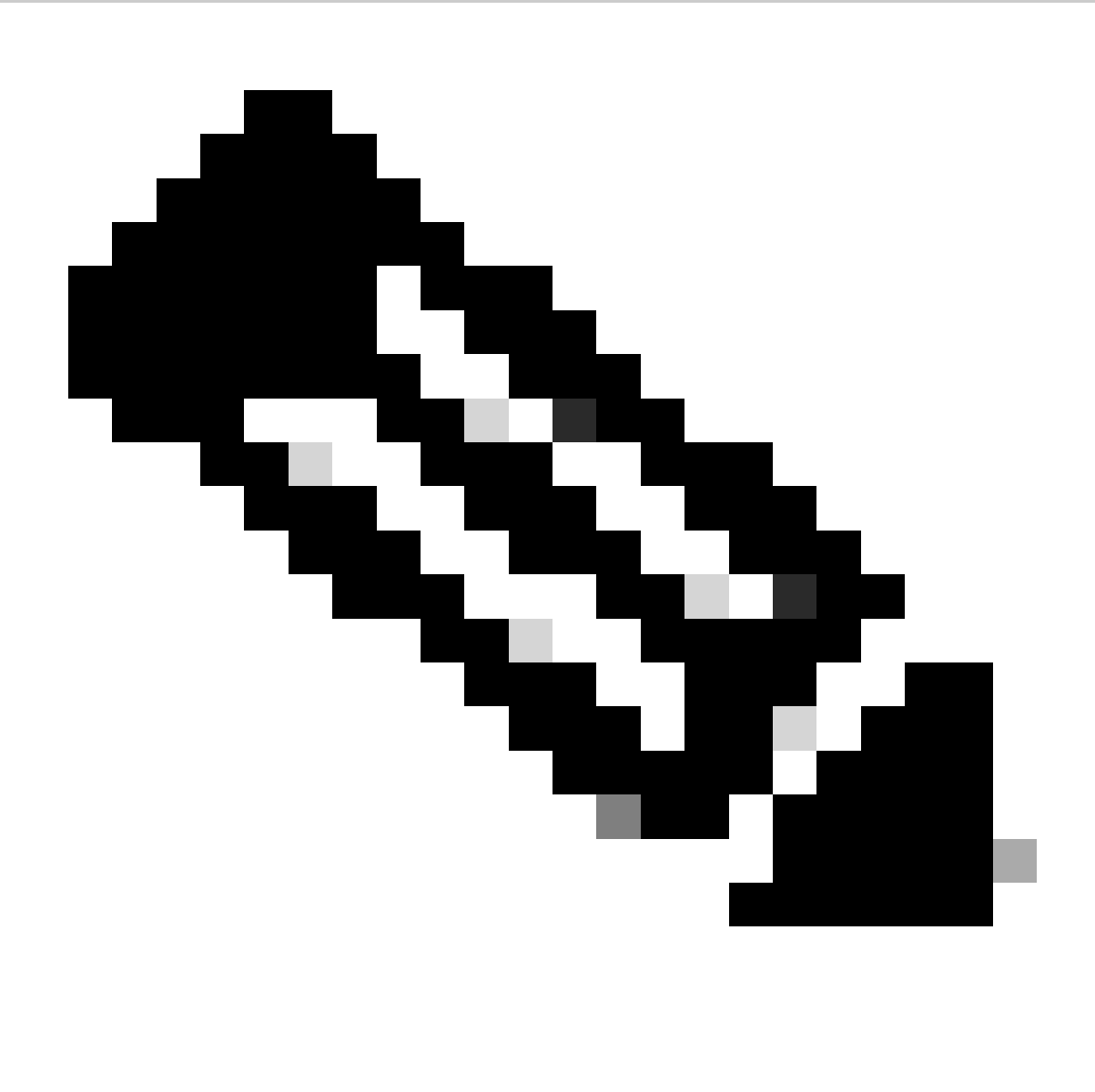

Note: Por padrão, a Política de acesso seguro padrão permite o tráfego para a Internet. Para fornecer acesso a aplicativos privados, você precisa criar recursos privados e adicioná-los à política de acesso para acesso a recursos privados.

Configurar a Diretiva de Acesso à Internet no Acesso Seguro

Para configurar o acesso para acesso à Internet, você precisa criar a política no <u>Painel de Acesso</u> <u>Seguro</u>:

• Clique em Secure > Access Policy

| U  | Secure    | Policy                                                                                |
|----|-----------|---------------------------------------------------------------------------------------|
|    | Monitor   | Access Policy<br>Create rules to control and secure<br>access to private and internet |
| 20 | Admin     | destinations Data Loss Prevention Policy                                              |
| 85 | Workflows | Prevent data loss/leakage with policy rules                                           |

• Clique em Add Rule > Internet Access

Add Rule ^

# Private Access

Control and secure access to resources and applications that cannot be accessed by the general public.

# Internet Access

Control and secure access to public destinations from within your network and from managed devices

Nela, você pode especificar a origem como o túnel e, para o destino, você pode escolher qualquer um, dependendo do que deseja configurar na política. Verifique o <u>Guia do usuário do Secure</u> <u>Access</u>.

#### Configurar o acesso a recursos privados para ZTNA e RA-VPN

#### Para configurar o acesso para recursos privados, você precisa criar os recursos primeiro no <u>Painel de Acesso Seguro</u>:

#### Clique em Resources > Private Resources

| Ь. | Resources | Sources and destinations                                                                   | Destinations                                                    |
|----|-----------|--------------------------------------------------------------------------------------------|-----------------------------------------------------------------|
| U  | Secure    | Registered Networks<br>Point your networks to our servers                                  | Internet and SaaS Resources<br>Define destinations for internet |
|    | Monitor   | Internal Networks<br>Define internal network segments<br>to use as sources in access rules | Private Resources Define internal applications and              |
| 20 | Admin     | Roaming Devices<br>Mac and Windows                                                         | other resources for use in access rules                         |
|    | Marthere  |                                                                                            |                                                                 |

• Depois, clique em ADD

Na configuração, você encontrará as próximas seções para configurar: General, Communication with Secure Access Cloud and Endpoint Connection Methods.

#### General

# General Private Resource Name SplunkFTD Description (optional)

• Private Resource Name : Crie um nome para o recurso ao qual você fornece acesso por meio do Acesso Seguro à sua rede

Métodos de Conexão de Endpoint

| <b>Zero-trust connections</b> Allow endpoints to connect to this resource from outside your network without requiring a VPN connection. <b>Help</b>                                                                                                    | ~ |  |  |  |
|----------------------------------------------------------------------------------------------------|---|--|--|--|
|                                                                                                    |   |  |  |  |
| Client-based connection                                                                                                    |   |  |  |  |
| Allow connections from endpoints that have the Secure Client installed. Enable this option for maximum control over endpoint security requirements (posture).                                                                                                    |   |  |  |  |
|                                                                                                    |   |  |  |  |
| Remotely Reachable Address (FQDN, Wildcard FQDN, IP Address) ①                                                                                                    |   |  |  |  |
| 192.168.10.2                                                                                                    |   |  |  |  |
| + FQDN or IP Address                                                                                                    |   |  |  |  |
|                                                                                                    |   |  |  |  |
| Browser-based connection<br>Allow browser-based connections from endpoints that do not have the Secure Client installed. Enable this option when devices that your organization does not manage must<br>connect to this resource. Fewer endpoint security checks are possible. |   |  |  |  |
| Public URL for this resource ①                                                                                                    |   |  |  |  |
| https:// splunk2 -8195126.ztna.sse.cisco.io                                                                                                    |   |  |  |  |
| Protocol       Server Name Indication (SNI) (optional) ①         HTTPS ~                                                                                                    |   |  |  |  |

- Zero Trust Connections: Marque a caixa de seleção.
- Client-based connection: Se você habilitá-lo, poderá usar o Secure Client Zero Trust Module para habilitar o acesso por meio do modo baseado no cliente.
- Remote Reachable Address (FQDN, Wildcard FQDN, IP Address) : Configurar os recursos IP ou FQDN; se você configurar o FQDN, precisará adicionar o DNS para resolver o nome.
- Browser-based connection: Se você habilitá-lo, poderá acessar seus recursos por meio do navegador (somente adicione recursos com comunicação HTTP ou HTTPS)
- Public URL for this resource: Configurar o URL público que você usa através do navegador; O acesso seguro protege esse recurso.
- Protocol: Selecionar o protocolo (HTTP ou HTTPS)

| ĺ | VPN connections                                                                      |
|---|--------------------------------------------------------------------------------------|
| l | Allow endpoints to connect to this resource when connected to the network using VPN. |

VPN Connection: Marque a caixa de seleção para habilitar o acesso via RA-VPNaaS.

Depois disso, clique em Save e você poderá adicionar esse recurso ao Access Policy.

Configurar a política de acesso

Ao criar o recurso, você precisa atribuí-lo a uma das políticas de acesso seguro:

• Clique em Secure > Access Policy

| U  | Secure    | Policy                                                                                |  |
|----|-----------|---------------------------------------------------------------------------------------|--|
|    | Monitor   | Access Policy<br>Create rules to control and secure<br>access to private and internet |  |
| 20 | Admin     | destinations Data Loss Prevention Policy                                              |  |
| 55 | Workflows | Prevent data loss/leakage with policy rules                                           |  |

Add Rule ^

# **Private Access**

• Clique em Add > Private Resource

Control and secure access to resources and applications that cannot be accessed by the general public.

# Internet Access

Control and secure access to public destinations from within your network and from managed devices

Para essa regra de acesso privado, você configura os valores padrão para fornecer acesso ao recurso. Para saber mais sobre configurações de diretivas, consulte o <u>Guia do usuário</u>.

| Specify Access     Specify which users and endpoints can access which resources. Help []                                                                                                    |                                                                                   |           |  |  |  |  |  |  |
|----------------------------------------------------------------------------------------------------|-----------------------------------------------------------------------------------|-----------|--|--|--|--|--|--|
| Action                                                                                                    |                                                                                   |           |  |  |  |  |  |  |
| Allow     Allow specified traffic if security     requirements are met.     Block     Block |                                                                                   |           |  |  |  |  |  |  |
| From                                                                                                    | То                                                                                |           |  |  |  |  |  |  |
| Specify one or more sources.                                                                                                    | Specify one or more destinations.                                                 |           |  |  |  |  |  |  |
| vpn user (vpnuser@ciscosspt.es) ×                                                                                                    | SplunkFTD ×                                                                       | $\otimes$ |  |  |  |  |  |  |
| Information about sources, including selecting multiple sources. Help 🖸                                                                                                    | Information about destinations, including selecting multiple destinations. Help 🗗 |           |  |  |  |  |  |  |

- Action : Escolha Permitir para fornecer acesso ao recurso.
- From : Especifique o usuário que pode ser usado para fazer logon no recurso.
- To : Escolha o recurso que você deseja acessar por meio do Acesso seguro.

#### Endpoint Requirements

For zero-trust connections, if endpoints do not meet the specified requirements, this rule will not match the traffic. Help 🗗

| Zero-Trust Client-based Posture Profile       Rule Defaults         Requirements for end-user devices on which the Cisco Secure Client is installed.         System provided (Client-based)       V | ~ |
|----------------------------------------------------------------------------------------------------|---|
| Private Resources: SplunkFTD                                                                                                    |   |
| Zero Trust Browser-based Posture Profile       Rule Defaults         Requirements for end-user devices on which the Cisco Secure Client is NOT installed.                                           |   |
| System provided (Browser-based) V                                                                                                    | ^ |
| Private Resources: SplunkFTD                                                                                                    |   |

- Zero-Trust Client-based Posture Profile: Escolha o perfil padrão para o acesso da base de clientes
- Zero-Trust Browser-based Posture Profile: Escolha o acesso básico do navegador de perfil padrão

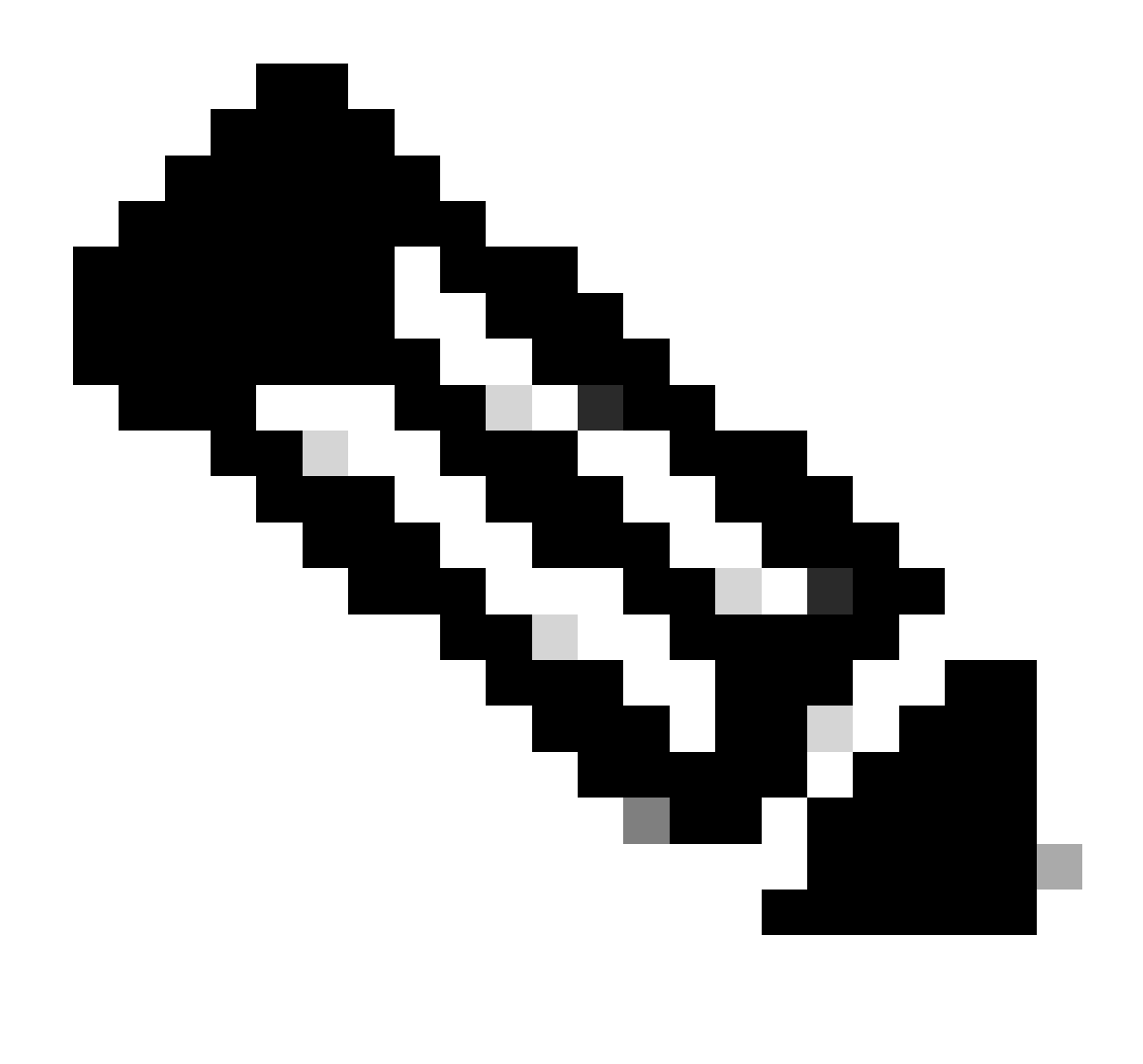

Note: Para saber mais sobre a política de postura, consulte o <u>guia do usuário</u> para obter acesso seguro.

Depois disso, clique em Next esave e sua configuração, e você pode tentar acessar seus recursos por meio de RA-VPN e Client Base ZTNA ou Browser Base ZTNA.

# Troubleshooting

Para solucionar problemas com base na comunicação entre o Firewall Seguro e o Acesso Seguro, você pode verificar se a Fase 1 (IKEv2) e a Fase 2 (IPSEC) foram estabelecidas entre os dispositivos sem problemas.

```
Verificar Fase1 (IKEv2)
```

Para verificar a Fase 1, você precisa executar o próximo comando na CLI do FTD:

Nesse caso, a saída desejada é dois IKEv2 SAs IPs do data center de acesso seguro e o status desejado é READY:

```
There are no IKEv1 SAs
IKEv2 SAs:
Session-id:3, Status:UP-ACTIVE, IKE count:1, CHILD count:1
Tunnel-id Local
                                                              Remote
 52346451 192.168.0.202/4500
                                                              3.120.45.23/4500
      Encr: AES-GCM, keysize: 256, Hash: N/A, DH Grp:20, Auth sign: PSK, Auth verify: PSK
      Life/Active Time: 86400/4009 sec
Child sa: local selector 0.0.0.0/0 - 255.255.255.255/65535
          remote selector 0.0.0.0/0 - 255.255.255.255/65535
          ESP spi in/out: 0xfb34754c/0xc27fd2ba
IKEv2 SAs:
Session-id:2, Status:UP-ACTIVE, IKE count:1, CHILD count:1
Tunnel-id Local
                                                              Remote
 52442403 192.168.30.5/4500
                                                              18.156.145.74/4500
      Encr: AES-GCM, keysize: 256, Hash: N/A, DH Grp:20, Auth sign: PSK, Auth verify: PSK
      Life/Active Time: 86400/3891 sec
Child sa: local selector 0.0.0.0/0 - 255.255.255.255/65535
          remote selector 0.0.0/0 - 255.255.255.255/65535
          ESP spi in/out: 0x4af761fd/0xfbca3343
```

G

G

#### Verificar Fase2 (IPSEC)

Para verificar a Fase2, você precisa executar o próximo comando na CLI do FTD:

```
interface: PrimaryVTI
Crypto map tag: __vti-crypto-map-Tunnel1-0-1, seq num: 65280, local addr: 192.168.30.5
Protected vrf (ivrf): Global
local ident (addr/mask/prot/port): (0.0.0.0/0.0.0.0/0/0)
remote ident (addr/mask/prot/port): (0.0.0.0/0.0.0.0/0/0)
current_peer: 18.156.145.74
#pkts encaps: 71965, #pkts encrypt: 71965, #pkts digest: 71965
#pkts decaps: 91325, #pkts decrypt: 91325, #pkts verify: 91325
#pkts compressed: 0, #pkts decompressed: 0
#pkts not compressed: 71965, #pkts comp failed: 0, #pkts decomp failed: 0
#pre-frag successes: 0, #pre-frag failures: 0, #fragments created: 0
#PMTUs sent: 0, #PMTUs rcvd: 0, #decapsulated frgs needing reassembly: 0
#TFC rcvd: 0, #TFC sent: 0
#Valid ICMP Errors rcvd: 0, #Invalid ICMP Errors rcvd: 0
```

```
#send errors: 0, #recv errors: 0
      local crypto endpt.: 192.168.30.5/4500, remote crypto endpt.: 18.156.145.74/4500
      path mtu 1500, ipsec overhead 63(44), media mtu 1500
      PMTU time remaining (sec): 0, DF policy: copy-df
      ICMP error validation: disabled, TFC packets: disabled
      current outbound spi: FBCA3343
      current inbound spi : 4AF761FD
    inbound esp sas:
      spi: 0x4AF761FD (1257726461)
         SA State: active
         transform: esp-aes-gcm-256 esp-null-hmac no compression
         in use settings ={L2L, Tunnel, NAT-T-Encaps, IKEv2, VTI, }
         slot: 0, conn_id: 2, crypto-map: __vti-crypto-map-Tunnel1-0-1
         sa timing: remaining key lifetime (kB/sec): (3916242/27571)
         IV size: 8 bytes
         replay detection support: Y
         Anti replay bitmap:
          OxFFFFFFF OxFFFFFFF
    outbound esp sas:
      spi: 0xFBCA3343 (4224332611)
         SA State: active
         transform: esp-aes-gcm-256 esp-null-hmac no compression
         in use settings ={L2L, Tunnel, NAT-T-Encaps, IKEv2, VTI, }
         slot: 0, conn_id: 2, crypto-map: __vti-crypto-map-Tunnel1-0-1
         sa timing: remaining key lifetime (kB/sec): (4239174/27571)
         IV size: 8 bytes
         replay detection support: Y
         Anti replay bitmap:
          0x0000000 0x0000001
interface: SecondaryVTI
    Crypto map tag: __vti-crypto-map-Tunnel2-0-2, seq num: 65280, local addr: 192.168.0.202
      Protected vrf (ivrf): Global
      local ident (addr/mask/prot/port): (0.0.0.0/0.0.0/0/0)
      remote ident (addr/mask/prot/port): (0.0.0.0/0.0.0/0/0)
      current_peer: 3.120.45.23
      #pkts encaps: 0, #pkts encrypt: 0, #pkts digest: 0
      #pkts decaps: 0, #pkts decrypt: 0, #pkts verify: 0
      #pkts compressed: 0, #pkts decompressed: 0
      #pkts not compressed: 0, #pkts comp failed: 0, #pkts decomp failed: 0
      #pre-frag successes: 0, #pre-frag failures: 0, #fragments created: 0
      \#PMTUs sent: 0, \#PMTUs rcvd: 0, \#decapsulated frgs needing reassembly: 0
      #TFC rcvd: 0, #TFC sent: 0
      #Valid ICMP Errors rcvd: 0, #Invalid ICMP Errors rcvd: 0
      #send errors: 0, #recv errors: 0
      local crypto endpt.: 192.168.0.202/4500, remote crypto endpt.: 3.120.45.23/4500
      path mtu 1500, ipsec overhead 63(44), media mtu 1500
      PMTU time remaining (sec): 0, DF policy: copy-df
      ICMP error validation: disabled, TFC packets: disabled
      current outbound spi: C27FD2BA
      current inbound spi : FB34754C
    inbound esp sas:
      spi: 0xFB34754C (4214519116)
         SA State: active
         transform: esp-aes-gcm-256 esp-null-hmac no compression
```

```
in use settings ={L2L, Tunnel, NAT-T-Encaps, IKEv2, VTI, }
     slot: 0, conn_id: 20, crypto-map: __vti-crypto-map-Tunnel2-0-2
    sa timing: remaining key lifetime (kB/sec): (4101120/27412)
    IV size: 8 bytes
     replay detection support: Y
    Anti replay bitmap:
     0x0000000 0x0000001
outbound esp sas:
 spi: 0xC27FD2BA (3263156922)
    SA State: active
    transform: esp-aes-gcm-256 esp-null-hmac no compression
    in use settings ={L2L, Tunnel, NAT-T-Encaps, IKEv2, VTI, }
    slot: 0, conn_id: 20, crypto-map: __vti-crypto-map-Tunnel2-0-2
     sa timing: remaining key lifetime (kB/sec): (4239360/27412)
    IV size: 8 bytes
     replay detection support: Y
    Anti replay bitmap:
     0x0000000 0x0000001
```

Na última saída, você pode ver os dois túneis estabelecidos; o que não é desejado é a próxima saída sob o pacoteencapsedecaps.

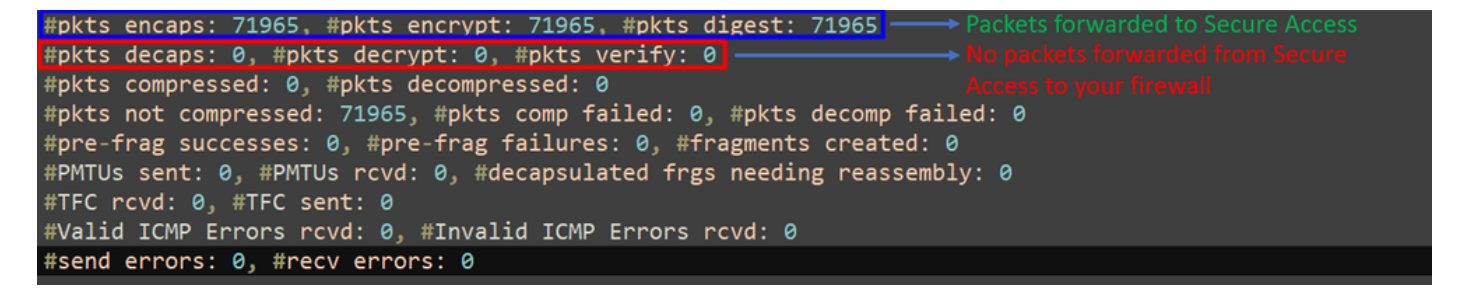

Se você tiver esse cenário, abra um caso no TAC.

#### Função de alta disponibilidade

A função dos túneis com acesso seguro que se comunicam com o data center na nuvem é ativa/passiva, o que significa que apenas a porta para DC 1 estará aberta para receber tráfego; a porta DC 2 fica fechada até que o túnel número 1 se desligue.

# Normal Behavior

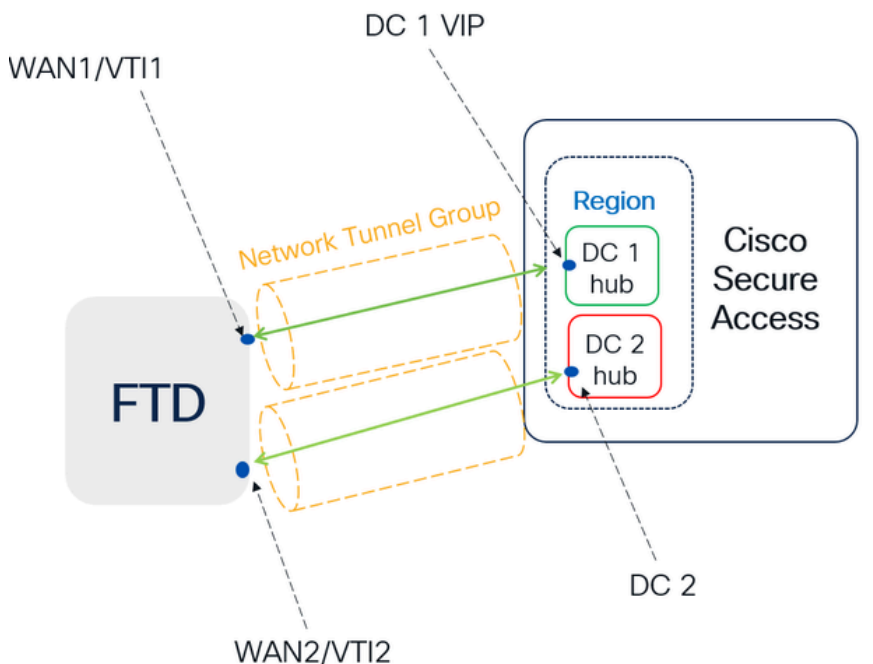

Secure Access default behavior

- DC2 is passive when DC1 is active
- Data Centers operating in High Availability (HA) mode ensure that only one tunnel receives traffic at a time. The other tunnel remains on standby and will drop any packets sent through it while in standby mode.

# HA Behavior

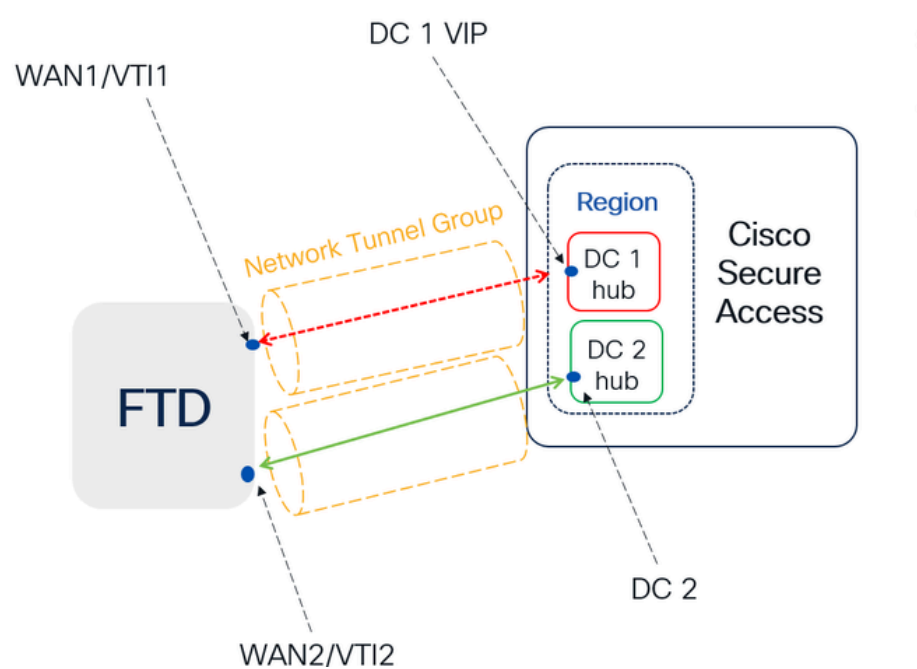

Secure Access HA Behavior

- DC2 is Active when DC1or WAN1 peer is Down
- High availability is implemented to address failures in the WAN1 channel on the Firewall, ensuring operational continuity in the region and mitigating potential issues in DC1

Verificar o roteamento de tráfego para proteger o acesso

Neste exemplo, usamos a origem como a máquina na rede de firewall:

- Fonte: 192.168.10.40
- Destino: 146.112.255.40 (IP de monitoramento de acesso seguro)

Exemplo:

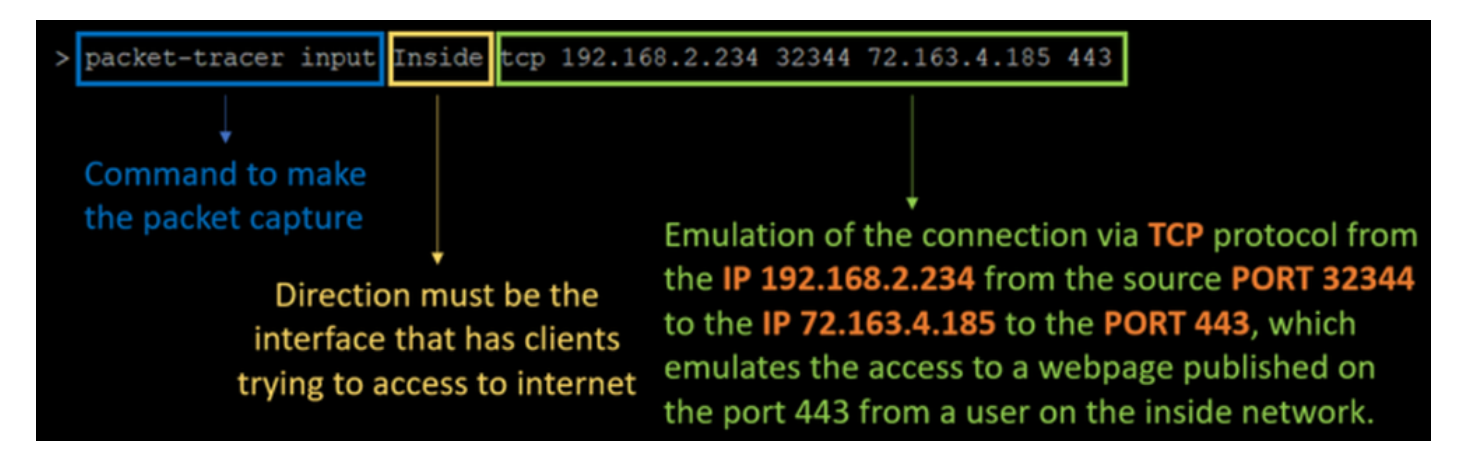

Comando:

packet-tracer input LAN tcp 192.168.10.40 3422 146.112.255.40 80

Saída:

Phase: 1 Type: ACCESS-LIST Subtype: Result: ALLOW Elapsed time: 14010 ns Config: Implicit Rule Additional Information: MAC Access list Phase: 2 Type: PBR-LOOKUP Subtype: policy-route Result: ALLOW Elapsed time: 21482 ns Config: route-map FMC\_GENERATED\_PBR\_1707686032813 permit 5 match ip address ACL set ip next-hop 169.254.2.2 169.254.3.2 Additional Information: Matched route-map FMC\_GENERATED\_PBR\_1707686032813, sequence 5, permit Found next-hop 169.254.2.2 using egress ifc PrimaryVTI Phase: 3 Type: OBJECT\_GROUP\_SEARCH Subtype: Result: ALLOW Elapsed time: 0 ns Config: Additional Information: Source Object Group Match Count: 0 Destination Object Group Match Count: 0

Object Group Search:

Phase: 4 Type: ACCESS-LIST Subtype: log Result: ALLOW Elapsed time: 233 ns Config: access-group CSM\_FW\_ACL\_ global access-list CSM\_FW\_ACL\_ advanced permit ip any ifc PrimaryVTI any rule-id 268434435 access-list CSM\_FW\_ACL\_ remark rule-id 268434435: ACCESS POLICY: HOUSE - Mandatory access-list CSM\_FW\_ACL\_ remark rule-id 268434435: L7 RULE: New-Rule-#3-ALLOW Additional Information: This packet will be sent to snort for additional processing where a verdict will be reached Phase: 5 Type: CONN-SETTINGS Subtype: Result: ALLOW Elapsed time: 233 ns Config: class-map class\_map\_Any match access-list Any policy\_map policy\_map\_LAN class class\_map\_Any set connection decrement-ttl service-policy policy\_map\_LAN interface LAN Additional Information: Phase: 6 Type: NAT Subtype: per-session Result: ALLOW Elapsed time: 233 ns Config: Additional Information: Phase: 7 Type: IP-OPTIONS Subtype: Result: ALLOW Elapsed time: 233 ns Config: Additional Information: Phase: 8 Type: VPN Subtype: encrypt Result: ALLOW Elapsed time: 18680 ns Config: Additional Information: Phase: 9 Type: VPN Subtype: ipsec-tunnel-flow Result: ALLOW Elapsed time: 25218 ns Config: Additional Information:

0

```
Phase: 10
```

Type: NAT Subtype: per-session Result: ALLOW Elapsed time: 14944 ns Config: Additional Information: Phase: 11 Type: IP-OPTIONS Subtype: Result: ALLOW Elapsed time: 0 ns Config: Additional Information: Phase: 12 Type: FLOW-CREATION Subtype: Result: ALLOW Elapsed time: 19614 ns Config: Additional Information: New flow created with id 23811, packet dispatched to next module Phase: 13 Type: EXTERNAL-INSPECT Subtype: Result: ALLOW Elapsed time: 27086 ns Config: Additional Information: Application: 'SNORT Inspect' Phase: 14 Type: SNORT Subtype: appid Result: ALLOW Elapsed time: 28820 ns Config: Additional Information: service: (0), client: (0), payload: (0), misc: (0) Phase: 15 Type: SNORT Subtype: firewall Result: ALLOW Elapsed time: 450193 ns Config: Network 0, Inspection 0, Detection 0, Rule ID 268434435 Additional Information: Starting rule matching, zone 1 -> 3, geo 0 -> 0, vlan 0, src sgt: 0, src sgt type: unknown, dst sgt: 0, Matched rule ids 268434435 - Allow Result: input-interface: LAN(vrfid:0) input-status: up input-line-status: up output-interface: PrimaryVTI(vrfid:0) output-status: up output-line-status: up Action: allow Time Taken: 620979 ns

Aqui, muitas coisas podem nos dar contexto sobre a comunicação e saber se tudo está corretamente na configuração de PBR para rotear o tráfego corretamente para o acesso seguro:

```
Phase: 2

Type: PBR-LOOKUP

Subtype: policy-route

Result: ALLOW

Elapsed time: 21482 ns

Config:

route-map FMC_GENERATED_PBR_1707686032813 permit 5

match ip address ACL

set ip next-hop 169.254.2.2 169.254.3.2

Additional Information:

Matched route-map FMC_GENERATED_PBR 1707686032813, sequence 5, permit

Found next-hop 169.254.2.2 using egress ifc PrimaryVTI
```

PrimaryVTI A Fase 2 indica que o tráfego está sendo encaminhado para a interface, o que está correto porque, com base nas configurações neste cenário, o tráfego da Internet deve ser encaminhado para o Secure Access através do VTI.

Phase: 8 Type: VPN Subtype: encrypt Result: ALLOW Elapsed time: 18680 ns Config: Additional Information: Phase: 9 Type: VPN Subtype: ipsec-tunnel-flow Result: ALLOW Elapsed time: 25218 ns Config: Additional Information:

#### Sobre esta tradução

A Cisco traduziu este documento com a ajuda de tecnologias de tradução automática e humana para oferecer conteúdo de suporte aos seus usuários no seu próprio idioma, independentemente da localização.

Observe que mesmo a melhor tradução automática não será tão precisa quanto as realizadas por um tradutor profissional.

A Cisco Systems, Inc. não se responsabiliza pela precisão destas traduções e recomenda que o documento original em inglês (link fornecido) seja sempre consultado.